Robot koszący Dreame A2 Instrukcja obsługi

# Tłumaczenie oryginalnej instrukcji obsługi

# Spis treści

| 1  | Instrukcje bezpieczeństwa          | P86  |
|----|------------------------------------|------|
| 2  | Wprowadzenie do produktu           | P90  |
| 3  | Montaż                             | P94  |
| 4  | Przed pierwszym użyciem            | P96  |
| 5  | Wygeneruj mapę ogrodu              | P102 |
| 6  | Sposób działania                   | P107 |
| 7  | Aplikacja Dreamehome               | P110 |
| 8  | Konserwacja                        | P113 |
| 9  | Bateria                            | P117 |
| 10 | ) Przechowywanie w okresie zimowym | P117 |
| 11 | 1 Transport                        | P117 |
| 12 | 2 Rozwiązywanie problemów          | P118 |
| 13 | 3 Specyfikacja                     | P123 |

## 1 Instrukcje bezpieczeństwa

## 1.1 Ogólne instrukcje bezpieczeństwa

- Przed użyciem produktu uważnie przeczytaj i zrozum instrukcję obsługi.
- Do produktu używaj tylko wyposażenia rekomendowanego przez Dreame. Każde inne użycie jest niewłaściwe.
- Nie pozwalaj, by dzieci znajdowały się lub bawiły się w pobliżu działającego urządzenia.
- Nie używaj produktu tam, gdzie ludzie nie są świadomi jego obecności.
- Nie biegaj, sterując ręcznie produktem za pomocą aplikacji Dreamehome. Zawsze chodź, uważając na kroki stawiane na zboczach i cały czas utrzymuj równowagę.
- Unikaj używania produktu gdy ludzie, a zwłaszcza dzieci lub zwierzęta znajdują się na obszarze jego pracy.
- Jeżeli używasz produktu w miejscach publicznych, umieść znaki ostrzegawcze wokół obszaru pracy o następującej treści: "Uwaga! Automatyczna kosiarka trawy! Trzymaj się z dala od urządzenia! Nadzoruj dzieci!"
- Noś wytrzymałe obuwie i długie spodnie podczas obsługi produktu.
- Aby uniknąć zniszczenia produktu oraz wypadków z udziałem pojazdów i osób, nie ustawiaj obszarów pracy lub ścieżek transportu wzdłuż ścieżek publicznych.
- Nie dotykaj ruchomych, niebezpiecznych części, takich jak tarcza tnąca, zanim zupełnie się nie zatrzymają.
- W przypadku urazu lub wypadku poszukaj pomocy medycznej.
- Przed usunięciem blokad, przeprowadzaniem konserwacji lub sprawdzaniem produktu, **WYŁĄCZ** go. Jeżeli produkt wibruje nieprawidłowo, przed ponownym uruchomieniem, sprawdź czy nie doznał uszkodzeń. Nie używaj produktu, gdy jakakolwiek część jest zepsuta.
- Nie umieszczaj kabla głównego na obszarze, na którym produkt będzie kosił. Stosuj się do instrukcji dotyczących instalacji kabla.
- Używaj tylko stacji ładującej dołączonej do zestawu, aby naładować produkt. Niepoprawne użycie może skutkować porażeniem prądem, przegrzaniem lub wyciekiem żrącej cieczy z baterii. W przypadku wycieku elektrolitu, przepłukać wodą/środkiem neutralizującym i zgłosić się po pomoc medyczną, jeżeli żrąca ciecz dostanie się do oczu.
- Podłączając kabel główny do gniazdka elektrycznego, użyj wyłącznik różnicowoprądowy (RCD) o maksymalnym prądzie wyzwalającym 30 mA.
- Używaj tylko oryginalnych baterii rekomendowanych przez Dreame. Zapewnienie bezpieczeństwa z nieoryginalnymi bateriami jest niemożliwe. Nie używaj baterii jednorazowych.
- Trzymaj przedłużacze z dala od ruchomych, niebezpiecznych części, aby uniknąć uszkodzenia przewodu, które może doprowadzić do kontaktu z żywymi częściami.
- Ilustracje wykorzystane w niniejszym dokumencie mają jedynie charakter poglądowy. Należy odnieść się do rzeczywistego produktu.
- Nigdy nie pozwalaj dzieciom, osobom o ograniczonych zdolnościach fizycznych, sensorycznych lub psychicznych lub nieposiadającym doświadczenia i wiedzy lub niezaznajomionym z niniejszymi instrukcjami na używanie tego urządzenia. Przepisy lokalne mogą ograniczać wiek operatora.
- Nie podłączaj ani nie dotykaj uszkodzonego kabla, dopóki nie zostanie on odłączony od gniazdka elektrycznego. Jeżeli kabel zostanie zniszczony podczas działania, odłącz wtyczkę z gniazdka elektrycznego. Zużyty lub uszkodzony kabel zwiększa ryzyko porażenia prądem i powinien zostać zastąpiony przez serwisantów.
- Nie popychaj produktu na siłę ani zbyt szybko, to może go uszkodzić.
- Aby zachować zgodność z wymogami dotyczącymi ekspozycji na promieniowanie RF, należy utrzymać odległość separacyjną 35 cm między urządzeniem a człowiekiem.
- Dla celów doładowania akumulatora stosuj tylko odłączany moduł zasilacza dostarczany wraz z urządzeniem.

## 1.2 Instrukcje bezpieczeństwa dotyczące instalacji

- Unikaj instalowania stacji ładującej w miejscach, gdzie ludzie mogą się o nią potknąć.
- Nie instaluj stacji ładującej w miejscach, gdzie istnieje ryzyko wystąpienia stojącej wody.

• Nie instaluj stacji ładującej, w tym żadnych akcesoriów, w zasięgu 60 cm od jakichkolwiek materiałów palnych. Awaria lub przegrzewanie się stacji ładującej oraz źródła zasilania stanowią zagrożenie pożarowe.

## 1.3 Instrukcje bezpieczeństwa dotyczące działania

• Trzymaj dłonie i stopy z dala od obracających się ostrzy. Nie umieszczaj dłoni ani stóp w pobliżu lub pod produktem, gdy jest on włączony.

• Nie podnoś ani nie przenoś produktu, gdy jest włączony.

• Użyj trybu parkowania lub **WYŁĄCZ** produkt, gdy w obszarze pracy znajdują się ludzie, a zwłaszcza dzieci lub zwierzęta.

- Upewnij się, że na trawniku nie ma takich obiektów jak kamienie, gałęzie, narzędzia lub zabawki. W
- przeciwnym razie, ostrza w kontakcie z nimi, mogą ulec zniszczeniu.
- Nie kładź przedmiotów na produkcie lub stacji ładowania.
- Nie używaj produktu, gdy przycisk **STOP** nie działa.
- Unikaj kolizji pomiędzy produktem a ludźmi lub zwierzętami. Jeżeli osoba lub zwierzę wejdą w drogę produktu, zatrzymaj go natychmiast.
- Zawsze **WYŁĄCZAJ** produkt, jeżeli nie pracuje.
- Nie używaj produktu, gdy jednocześnie działa zraszacz wynurzalny. Użyj funkcji harmonogramu, aby upewnić się, że produkt i zraszacz wynurzalny nie działają w tym samym czasie.
- Unikaj umieszczania kanałów łączenia tam, gdzie są zainstalowane zraszacze wynurzalne.

• Nie używaj produktu w miejscach, gdzie znajduje się stojąca woda, na przykład podczas obfitych opadów deszczu lub gdzie gromadzi się woda.

## 1.4 Instrukcje bezpieczeństwa dotyczące konserwacji

• WYŁĄCZ produkt podczas konserwowania.

- Po umyciu, upewnij się, że produkt znajduje się na ziemi, w jego naturalnej pozycji, a nie do góry nogami.
- Nie odwracaj produktu, aby wyczyścić obudowę. Jeżeli odwrócisz go w celach czyszczenia, upewnij się, że zostanie on przywrócony do właściwej mu pozycji. Ten środek ostrożności jest konieczny, aby zapobiec przedostaniu się wody do silnika i potencjalnemu zakłóceniu normalnego funkcjonowania.

• Przed czyszczeniem lub konserwacją stacji ładującej, odłącz wtyczkę ze stacji ładującej lub włącz urządzenie blokujące.

• Nie używaj myjek wysokociśnieniowych lub rozpuszczalników, aby wyczyścić produkt.

## 1.5 Bezpieczeństwo baterii

Baterie litowo-jonowe mogą eksplodować lub powodować pożar, gdy zostaną rozmontowane, spowodują zwarcie, wystawione na działanie wody, ognia lub wysokich temperatur. Obchodź się z nimi z ostrożnością, nie rozmontowuj lub nie otwieraj baterii, a także unikaj jakichkolwiek form elektronicznych/mechanicznych uszkodzeń. Przechowuj z dala od bezpośredniego światła słonecznego.

1. Używaj tylko ładowarki i zasilacza dostarczonych przez producenta. Użycie niewłaściwych ładowarek lub zasilaczy może spowodować porażenie prądem i/lub przegrzanie.

2. NIE PRÓBUJ NAPRAWIAĆ LUB MODYFIKOWAĆ BATERII! Próby naprawy mogą skutkować poważnymi obrażeniami ciała w wyniku eksplozji lub porażenia prądem. Jeżeli dojdzie do wycieku, uwolnione elektrolity będą żrące i toksyczne.

3. To urządzenie zawiera baterie, które mogą być wymieniane jedynie przez wykwalifikowane osoby.

## 1.6 Pozostałe niebezpieczeństwa

Aby uniknąć urazów, do wymiany ostrzy zakładaj rękawice ochronne.

## 1.7 Symbole i naklejki

|   | <b>OSTRZEŻENIE -</b><br>Przeczytaj instrukcję obsługi przed przystąpieniem do obsługi<br>urządzenia.                                                                                        |
|---|----------------------------------------------------------------------------------------------------|
|   | <b>OSTRZEŻENIE -</b><br>Zachowaj bezpieczną odległość od urządzenia podczas jego<br>pracy.                                                                                                  |
|   | <b>OSTRZEŻENIE -</b><br>Uruchom urządzenie blokujące przed rozpoczęciem pracy przy<br>produkcie lub podnoszeniem go.                                                                        |
|   | <b>OSTRZEŻENIE -</b><br>Nie jeździj na urządzeniu.                                                                                                    |
| X | <b>OSTRZEŻENIE -</b><br>Wyrzucanie tego produktu jako zwykły odpad domowy jest<br>zabronione. Upewnij się, że produkt został poddany recyklingowi<br>zgodnie z lokalnymi wymogami prawnymi. |

| CE | Ten produkt jest zgodny z obowiązującymi dyrektywami WE. |
|----|----------------------------------------------------------|
|    | Klasa III                                                |
|    | Przed ładowaniem, zapoznaj się z instrukcją.             |
|    | Prąd stały                                               |
|    | Klasa II                                                 |

## ZAMIERZONE UŻYCIE

Produkt ogrodowy jest przeznaczony do koszenia trawnika domowego. Jest zaprojektowany do częstego koszenia, co pozwala utrzymać zdrowszy i lepiej wyglądający trawnik niż kiedykolwiek wcześniej. W zależności od wielkości trawnika, kosiarka może być zaprogramowana do pracy w dowolnym czasie lub z dowolną częstotliwością. Nie nadaje się do kopania, zamiatania ani odśnieżania.

# CE

Niniejszym Kutting Technology (Suzhou) Co., Ltd. deklaruje, że sprzęt radiowy modelu Dreame MXXA8210 jest zgodny z Dyrektywą 2014/53/UE. Pełny tekst deklaracji zgodności UE jest dostępny pod poniższym adresem internetowym: https://global.dreametech.com/pages/declaration-of-conformity.

Szczegółowa e-instrukcja znajduje się na stronie <u>https://global.dreametech.com/pages/user-manuals-</u> <u>and-faqs.</u>

## 2 Wprowadzenie do produktu

2.1 Zawartość pudełka

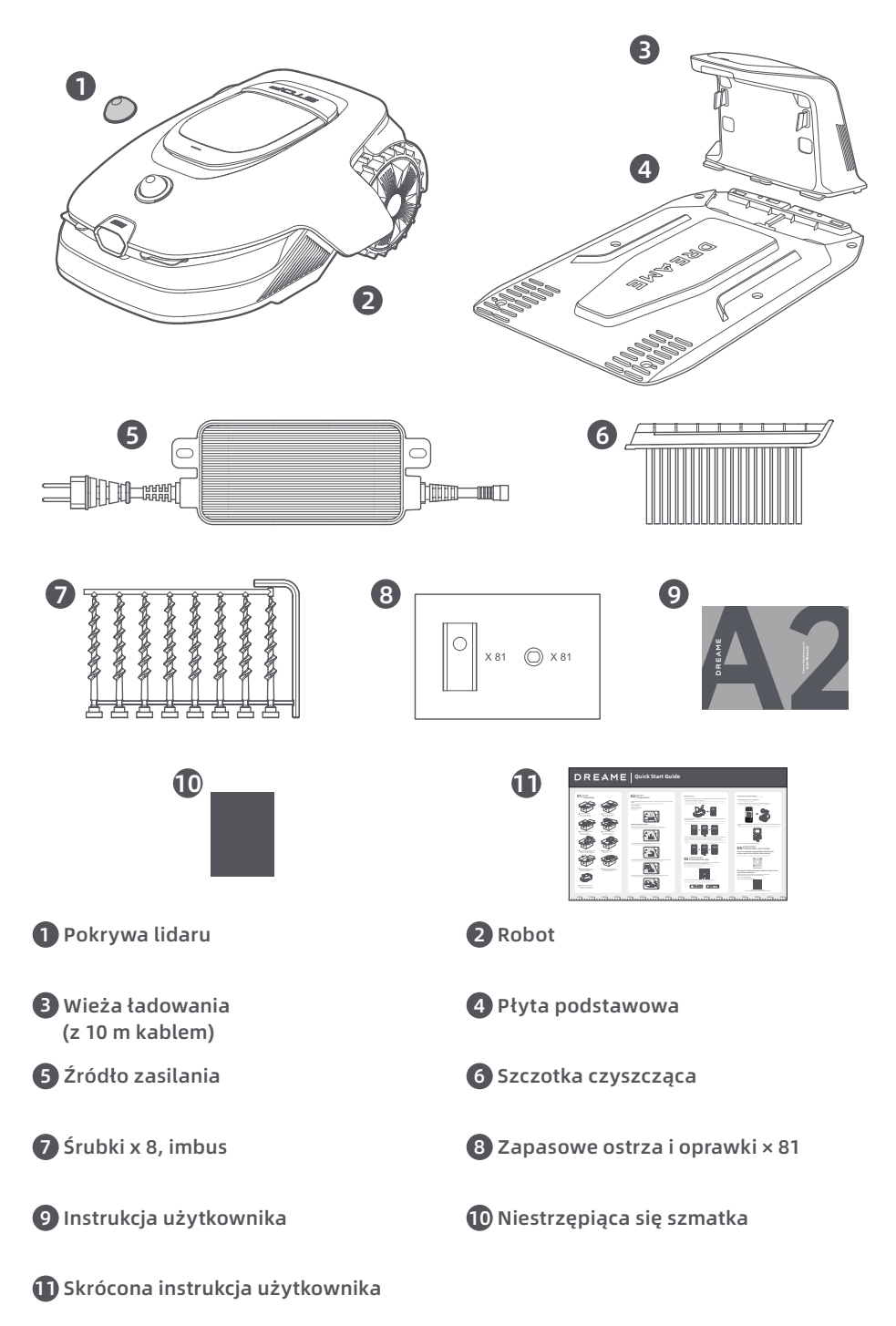

90

## 2.2 Przegląd produktów

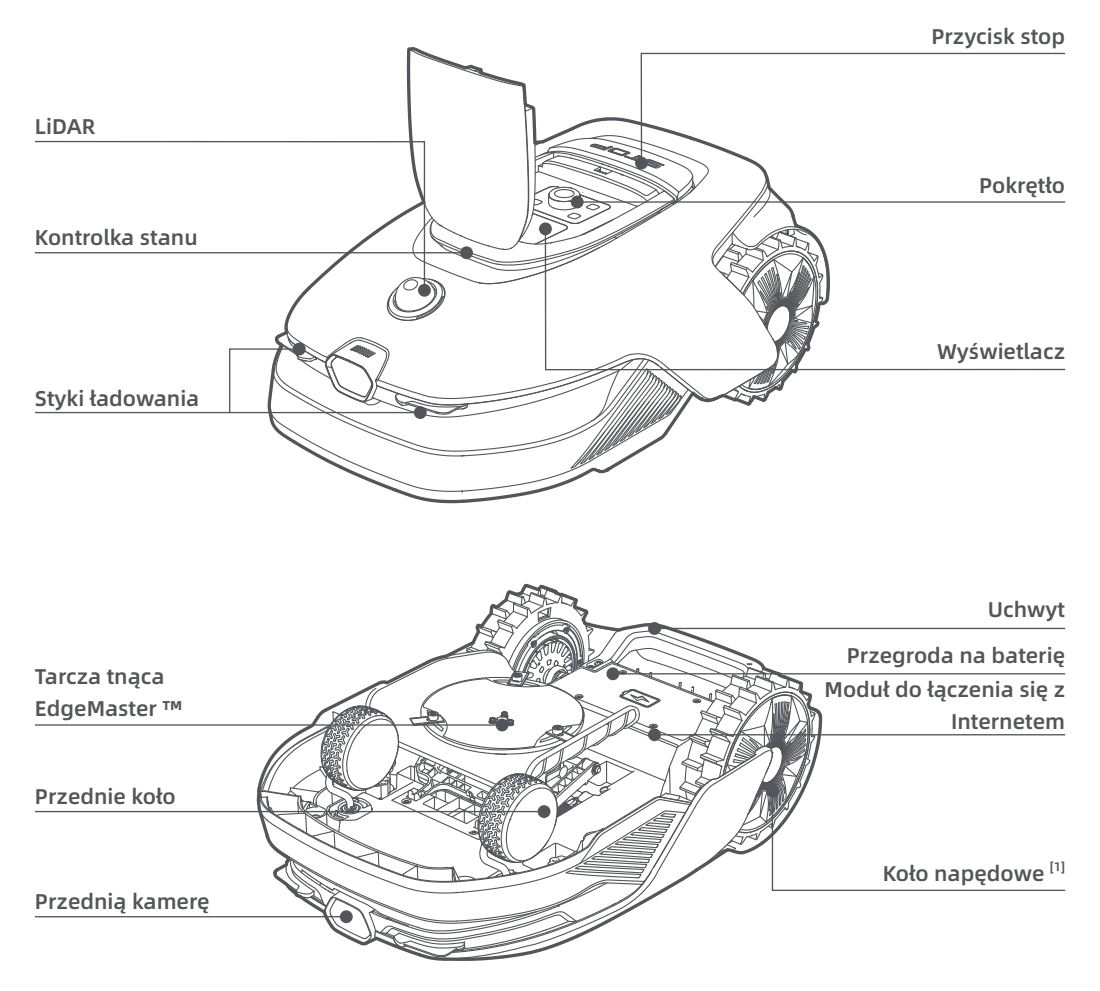

[1] Wyposażony w silniki piastowe.

## 2.3 OmniSense ™ 2.0: Ultra-czujnik 3D z kamerą AI

Podnieś pielęgnację trawnika na wyższy poziom dzięki OmniSense ™ 2.0 – rewolucyjnemu systemowi ultraczujników 3D, wyposażonemu w kamerę HDR wspomaganą algorytmem, który zapewnia dokładniejsze i bardziej kompleksowe rozpoznawanie środowiska 3D ogrodu.

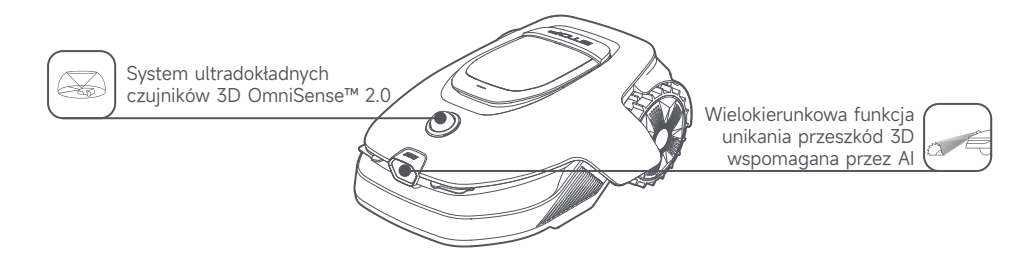

## 2.4 Moduł do łączenia się z Internetem z GPS i łącznością 4G

Robot jest wyposażony w moduł do łączenia się z Internetem, który zapewnia usługę łączenia się z Internetem odpowiedzialną za łączność z siecią komórkową 4G.

### Aktywuj usługę łączenia się z internetem

Włącz robota, a usługa łączenia się z Internetem aktywuje się automatycznie. III rozświetli się na wyświetlaczu robota i w aplikacji, co oznacza, że aktywacja się powiodła. Status użytkowania Modułu do łączenia się z Internetem i Usługi łączenia się z internetem możesz sprawdzić w sekcji **Połączenia** w aplikacji.

Z aktywną usługą łączenia się z internetem możesz zdalnie monitorować stan swojego robota i inicjować zadania koszenia bez potrzeby połączenia Wi-Fi. Dodatkowo moduł zawiera wbudowany GPS do śledzenia lokalizacji w czasie rzeczywistym, co zwiększa zabezpieczenie robota przed kradzieżą. Możesz śledzić jego lokalizację w dowolnym momencie i z dowolnego miejsca oraz otrzymywać powiadomienia, jeśli porusza się poza wyznaczony obszar na mapie.

Usługa łączenia się z internetem jest oferowana bezpłatnie przez pierwsze trzy lata od momentu aktywacji. Aby przedłużyć usługę po jej wygaśnięciu, proszę skontaktować się z zespołem obsługi posprzedażowej Dreame pod adresem **dreamesupport@dreame.tech**.

**Ważne:** Moduł do łączenia się z internetem jest przeznaczony wyłącznie do użytku z kosiarkami robotycznymi Dreame. Każdy nieprawidłowy stan wykryty w usłudze łączenia się z Internetem może skutkować zawieszeniem Twojej usługi. Jeśli do tego dojdzie, prosimy skontaktować się z zespołem obsługi posprzedażowej Dreame pisząc na adres **dreamesupport@dreame.tech**, co umożliwi przywrócenie usługi.

**Ważne:** Jeśli nie skontaktujesz się z serwisem posprzedażowym Dreame, aby odnowić usługę łączenia się z Internetem w ciągu roku od jej wygaśnięcia, Twój Moduł do łączenia się z Internetem zostanie zablokowany. Aby ponownie aktywować usługę, musisz dostarczyć moduł do łączenia się z Internetem do centrum serwisowego Dreame. Za ponowną aktywację mogą zostać naliczone dodatkowe opłaty za naprawę i konserwację. Proszę zwrócić uwagę na powiadomienia w aplikacji dotyczące tego problemu. Aby sprawdzić datę wygaśnięcia Twojej usługi łączenia się z Internetem, przejdź do **Ustawienia > Połączenia > Moduł do łączenia się z Internetem** w aplikacji.

### Jak usunąć moduł do łączenia się z Internetem?

Ostrzeżenie: Należy nosić rękawice ochronne, aby uniknąć urazów.

**Ostrzeżenie:** Upewnij się, że pokrywa ochronna jest nałożona na LiDAR przed odwróceniem robota. **O** Wyłącz robota.

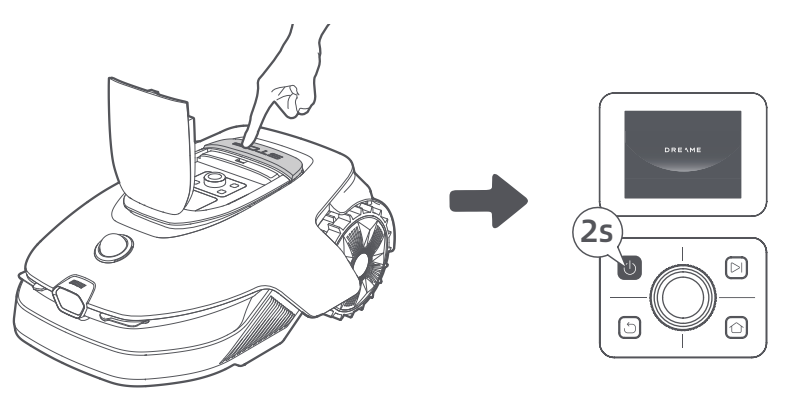

2 Umieść robota na miękkiej powierzchni i odwróć do góry nogami.

3 Za pomocą śrubokręta odkręć 4 śrubki, by zdjąć osłonę.

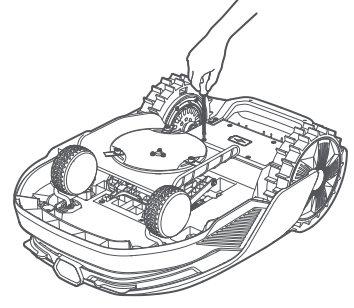

• Wyjmij baterię i odłącz złącze baterii.

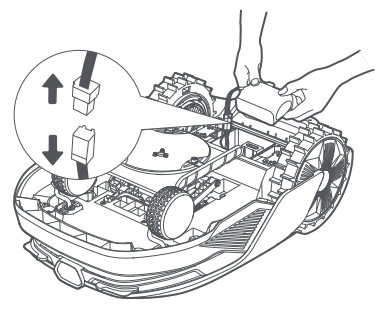

**6** Odłącz złącze modułu i ostrożnie wyjmij moduł do łączenia się z Internetem z jego slotu.

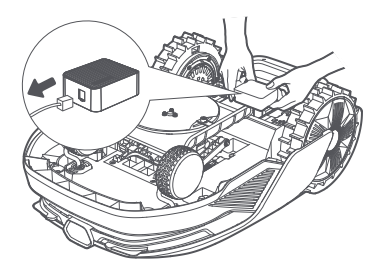

## 2.5 Czujniki

| Nazwa              | Opis                                                                                                    |
|--------------------|----------------------------------------------------------------------------------------------------|
| Lidar              | Uzyskuje informacje o wpływie na środowisko i ułatwia robotowi ustalanie lokalizacji,<br>omijanie przeszkód oraz wyczuwanie wody i brudu.<br>Zasięg detekcji (przy 100 klx): 40 m przy 10% refleksyjności, 70 m przy 80% refleksyjności<br>Pole widzenia: 360° (w poziomie) × 59° (w pionie) |
| Przednią<br>kamerę | Wykrywa przeszkody, granice trawnika oraz obecność ludzi.<br>Kąt widzenia: 89° (poziomy), 58° (pionowy), 97° (przekątna)<br>Rozdzielczość: 2 MP                                                                                                    |
| GPS                | Moduł do łączenia się z Internetem z wbudowanym GPS jest zainstalowany w robocie.<br>Możesz śledzić lokalizację robota w czasie rzeczywistym w Mapach Google za<br>pośrednictwem aplikacji.                                                                                                  |

## 3 Montaż

## 3.1 Wybierz odpowiednie miejsce

• Umieść stację ładowania na równej powierzchni blisko krawędzi trawnika i gniazdka zasilania. Zaleca się umieścić stację ładowania w miejscu z silnym sygnałem Wi-Fi.

**Uwaga:** Siłę sygnału Wi-Fi możesz sprawdzić przy pomocy urządzenia mobilnego. Duża siła sygnału Wi-Fi zwiększa stabilność połączenia między robotem a aplikacją.

**Ważne:** Upewnij się, że grunt jest dość miękki, aby zapewnić możliwość bezpiecznego wkręcenia śrubek. **Ważne:** Jeśli stacja ładująca znajduje się na zboczu, upewnij się, że nachylenie nie jest zbyt strome, aby zapobiec ześlizgiwaniu się robota i nieudanym dokowaniu.

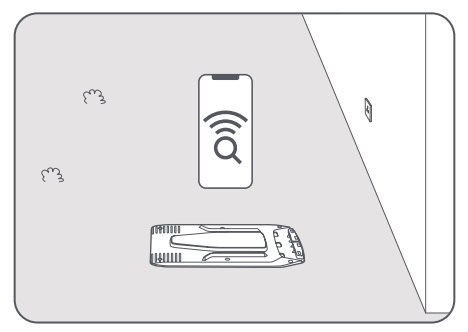

Przestrzeń w obrębie 1 m po lewej, prawej i naprzeciw stacji powinna być pusta i pozbawiona przeszkód.
 Upewnij się, że trawa wokół miejsca, w którym znajduje się robot, jest krótsza niż 6 cm. Jeżeli trawa jest wyższa, najpierw skoś ją przy pomocy konwencjonalnej kosiarki. Wysoka trawa utrudnia robotowi powrót do stacji ładowania.

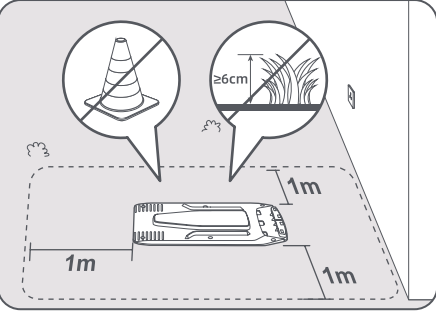

## 3.2 Zmontuj stację ładowania

1 Przymocuj płytę podstawową do gruntu przy pomocy śrubek i imbusa,

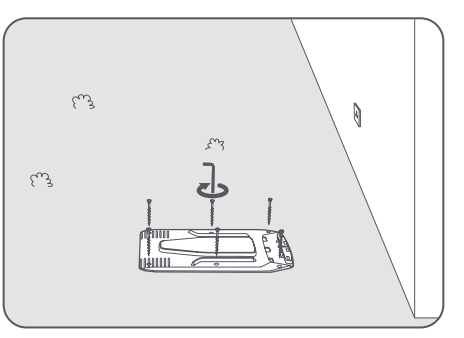

2 Wsuń wieżę ładowania w odpowiednie miejsce płyty podstawowej, aż usłyszysz kliknięcie.

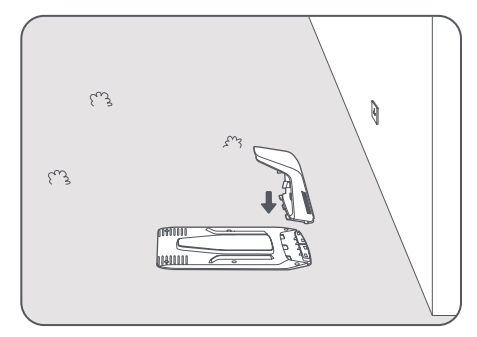

3 Włóż szczotkę czyszczącą do wieży ładującej, wyrównując zakładkę z otworem.

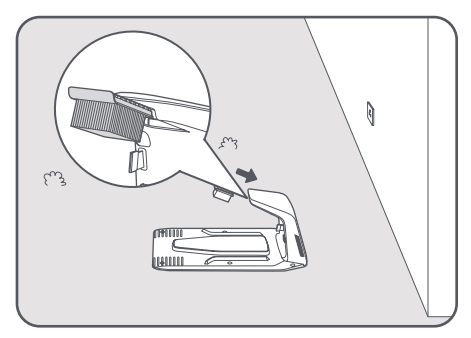

O Podłącz kabel do źródła zasilania. Następnie włóż kabel do gniazdka. Upewnij się, że źródło zasilania znajduje się zawsze przynajmniej **30 cm** nad ziemią.

**Uwaga:** Jeżeli wszystko zostanie podłączone poprawnie, dioda LED zacznie świecić stałym światłem **niebieskim**, gdy będzie zasilanie.

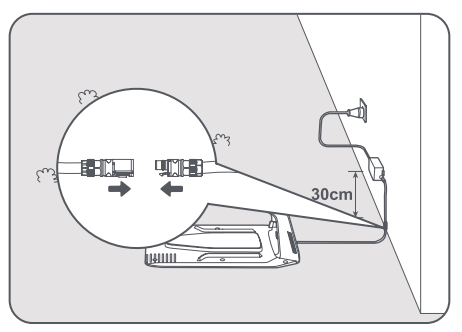

**6** Zdejmij pokrywę lidaru.

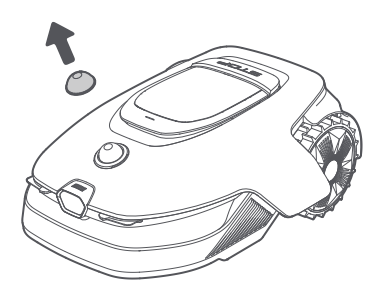

**6** Umieść robota w stacji ładowania, aby go naładować. Upewnij się, że robot został poprawnie podłączony do stacji ładowania.

**Uwaga:** Lampka kontrolna będzie migać na **zielono**, gdy robot będzie pomyślnie się ładować w stacji ładowania.

**Uwaga:** Jeśli chcesz dodać garaż dla dodatkowej ochrony, użyj odpowiedniego garażu Dreame, dostępnego w lokalnych sklepach lub online. Używanie garażu innego niż Dreame może powodować problemy podczas ładowania.

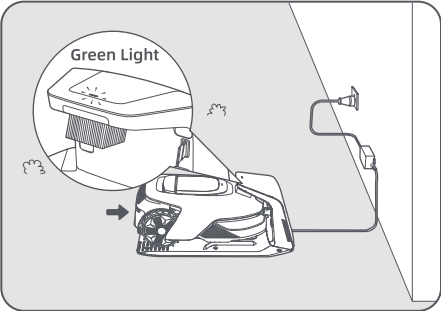

## Dioda LED na stacji ładowania

| Kolory diody LED                          | Znaczenie                                                                                                    |
|-------------------------------------------|----------------------------------------------------------------------------------------------------|
| Czerwony; dioda świeci                    | 1. Stacja ładowania ma problem (na przykład z przepływem prądu bądź<br>napięciem).                                                   |
| nieprzerwanie/mruga                       | 2. Robot dokuje w stacji ładowania, ale ładowanie nie przebiega<br>poprawnie (na przykład w przypadku zwarcia na stykach ładowania). |
| Niebieski; dioda świeci<br>nieprzerwanie. | Stacja ładowania jest zasilana. Robot nie znajduje się w stacji<br>ładowania.                                                        |
| Zielony; dioda mruga.                     | Robot ładuje się w stacji ładowania.                                                                                                 |
| Zielony; dioda świeci nieprzerwanie       | Robot jest w stacji ładowania i jest w pełni naładowany.                                                                             |

## 4 Przed pierwszym użyciem

## 4.1 Zapoznaj się z panelem sterowania

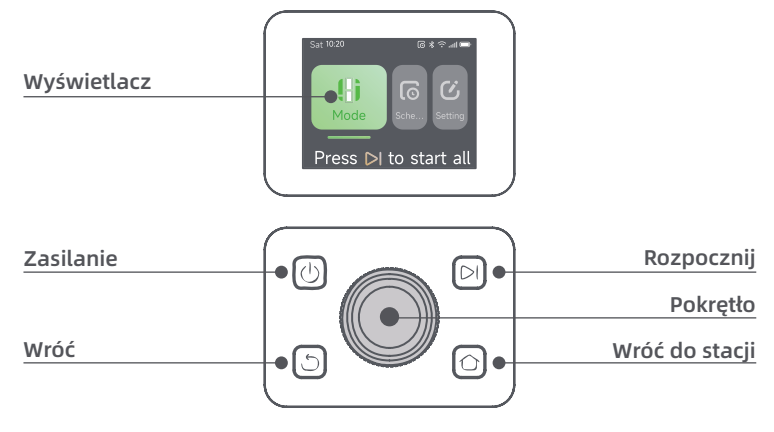

## Wyświetlacz

| Ikona | Status                                                                       |
|-------|------------------------------------------------------------------------------|
| ı.    | Poziom baterii (pokazuje obecny poziom naładowania baterii.)                 |
| יבא   | Ładowanie (robot skutecznie dokuje w stacji ładowania.)                      |
| *     | Bluetooth (robot jest połączony z aplikacją przez Bluetooth.)                |
| (î•   | Wi-Fi (robot jest połączony z aplikacją przez Wi-Fi.)                        |
| atth  | Usługa łączenia się z Internetem (usługa łączenia się z Internetem aktywna.) |
| ତ     | Plan (zaplanowano na dzisiaj zadanie, ale nie zostało jeszcze rozpoczęte.)   |

## Sterowanie

| Przycisk                                                       | Funkcja                                                                                                    |  |
|----------------------------------------------------------------|----------------------------------------------------------------------------------------------------|--|
| Zasilanie 🕛                                                    | Aby włączyć lub wyłączyć robota, przytrzymaj przycisk 🔱 przez 2 sekundy. Upewnij<br>się, że robot jest poza stacją ładowania.                                                                                                |  |
| Rozpocznij 🖂                                                   | Aby rozpocząć koszenie całego obszaru lub wznowić wstrzymane zadania, naciśnij przycisk <b>&gt;</b> ] i zamknij pokrywę w ciągu 5 sekund. Zadanie zostanie anulowane, jeśli pokrywa nie zostanie zamknięta w ciągu 5 sekund. |  |
| Wróć do<br>stacji 仚                                            | Aby odesłać robota do stacji ładowania, naciśnij przycisk 🏠 i zamknij pokrywę w ciągu 5 sekund. Zadanie zostanie anulowane, jeśli pokrywa nie zostanie zamknięta w ciągu 5 sekund.                                           |  |
| Wróć う Aby przejść o poziom wyżej w menu, naciśnij przycisk う. |                                                                                                    |  |
|                                                                | Aby potwierdzić wybór w menu, naciśnij pokrętło.                                                                                                    |  |
| Pokrętło                                                       | Przytrzymaj pokrętło przez 3 sekundy, aby włączyć tryb parowania Bluetooth.                                                                                                    |  |
|                                                                | Obracaj pokrętłem w prawo lub w lewo, aby nawigować po menu.                                                                                                    |  |
| Start + Wróć                                                   | Aby zresetować robota do ustawień fabrycznych, przytrzymaj przyciski <b>&gt;</b> i S przez 3 sekundy. Kod PIN zostanie zachowany.                                                                                            |  |
| Wróć do stacji<br>+ Wróć                                       | Przytrzymaj przyciski 🏠 i 🖒 przez 3 sekundy, aby otworzyć stronę <b>0</b> w ustawieniach.<br>Strona ta zniknie po 5 sekundach.                                                                                               |  |
| Pokrętło +<br>Wróć                                             | Aby zresetować kod PIN, przytrzymaj pokrętło i przycisk 🖒 przez 3 sekundy.                                                                                                    |  |
| Stop                                                           | Aby zatrzymać robota, naciśnij przycisk <b>Stop</b> , aby otworzyć górną pokrywę. Wprowadź<br>kod PIN na panelu sterowania, aby wznowić działanie.                                                                           |  |

## Przegląd organizacji menu

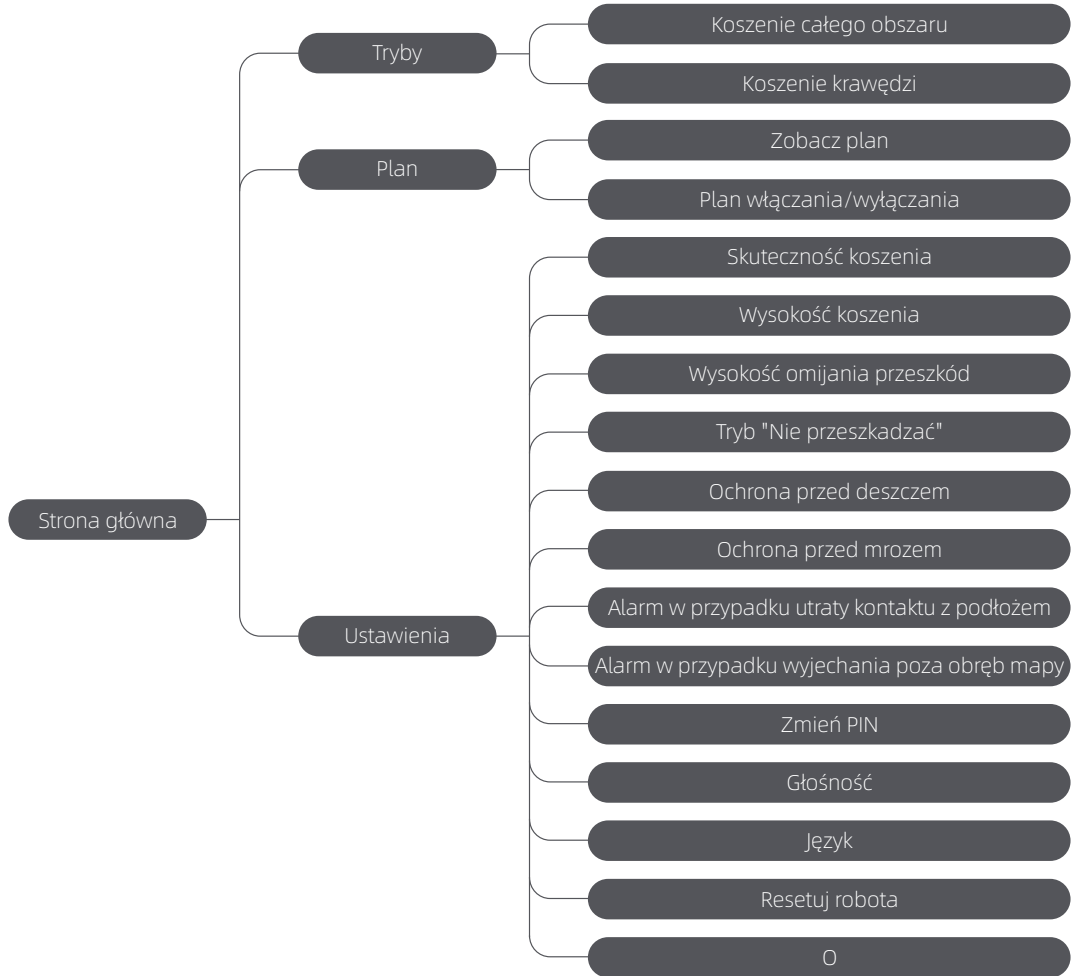

\* W zależności od wersji oprogramowania, może ulec aktualizacji.

## Kontrolki stanu na robocie

| Kolor              | Znaczenie                                                                                              |
|--------------------|----------------------------------------------------------------------------------------------------|
| Czerwony stały     | Wystąpił błąd.                                                                                         |
| Niebieski stały    | Robot jest w trybie oczekiwania.                                                                       |
| Niebieski migający | Robot wykonuje zadanie lub jest wstrzymany.                                                            |
| Zielony migający   | Robot ładuje się w stacji ładującej.                                                                   |
| Zielony stały      | Bateria jest w pełni naładowana.                                                                       |
| Żółty migający     | 1. Robot patroluje.<br>2. Transmisja wideo na żywo z kamery przedniej jest wyświetlana w<br>aplikacji. |

Uwaga: Możesz dostosować czas aktywacji oraz scenariusze światła robota w Ustawieniach > Światło.

98

## 4.2 Ustawienia początkowe

Przed włączeniem robota po raz pierwszy, należy wykonać kilka podstawowych czynności, aby przygotować go do użytku.

1 Naciśnij przycisk **Stop**, aby otworzyć górną pokrywę.

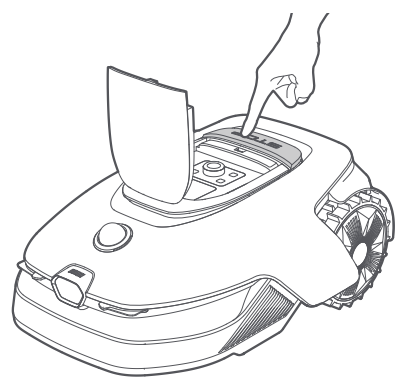

Aby włączyć robota, wciśnij i przytrzymaj przycisk U na panelu sterowania przez 2 sekundy.
 Uwaga: Robot włączy się automatycznie po zadokowaniu w stacji ładowania.

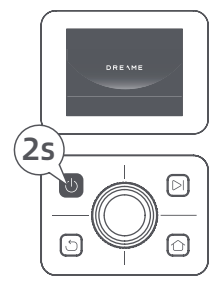

## 🕄 Wybierz język

Aby wybrać język, obróć pokrętło zgodnie z ruchem wskazówek zegara lub przeciwnie do niego. Aby potwierdzić, naciśnij pokrętło.

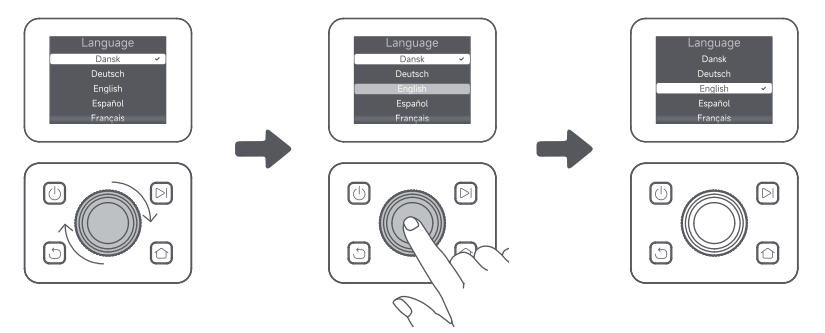

### () Ustaw kod PIN

1. Obróć pokrętło, aby wybrać cyfrę od 0 do 9. Aby wybrać większą cyfrę (od 0 do 9), obróć pokrętło zgodnie z ruchem wskazówek zegara. Aby wybrać mniejszą, obróć je przeciwnie do ruchu wskazówek zegara. Naciśnij pokrętło, aby ustawić następną cyfrę. Aby zmodyfikować poprzednią cyfrę, obróć pokrętło przeciwnie do ruchu wskazówek zegara, aż na wyświetlaczu pojawi się 0, a następnie powtórz tę czynność. **Ważne:** Nie ustawiaj kodu PIN o treści "0000".

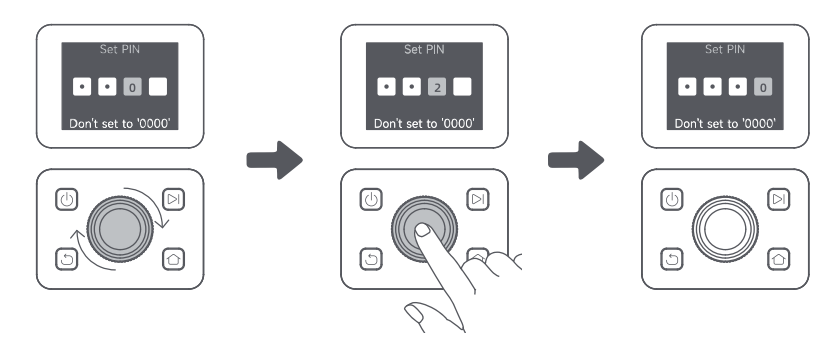

2. Aby zakończyć ustawianie kodu PIN, wprowadź go ponownie. **Uwaga:** Jeżeli hasła się nie zgadzają, ustaw hasło ponownie

### 🕒 Połącz robota z Internetem

Zeskanuj kod QR, aby pobrać aplikację Dreamehome na urządzenie mobilne. Po instalacji, utwórz konto i zaloguj się.

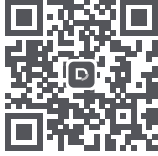

Możesz również pobrać aplikację Dreamehome z App Store lub Google Play.

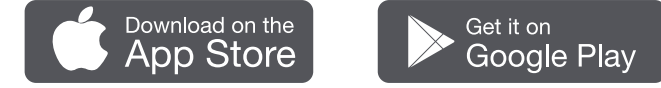

Robot jest wyposażony w moduł do łączenia się z Internetem, który obsługuje łączność 4G i zawiera wbudowany GPS. Zaleca się jednak zakończenie konfiguracji sieci Wi-Fi dla lepszej wydajności.

### Przed konfiguracją sieci:

- Upewnij się, że Twoje urządzenie mobilne i robot są podłączone do tej samej sieci Wi-Fi.
- Upewnij się, że Twoje urządzenie mobilne znajduje się w odległości nie mniejszej, niż **10 m** od robota.
- Włącz Bluetooth na urządzeniu mobilnym.
- 1. Otwórz aplikację Dreamehome.
- 2. Możesz połączyć się za pomocą jednej z następujących metod:
- a. Skanowanie kodu QR: Przejdź do 🔷 Urządzenie i stuknij 🔂 Zeskanuj kod QR, aby się połączyć.

Zeskanuj kod QR znajdujący się wewnątrz górnej pokrywy robota, aby nawiązać połączenie

b. Dodaj ręcznie: Przejdź do 🕒 **Urządzenie** i stuknij **+ Dodaj**. Następnie wybierz model swojego robota, aby nawiązać połączenie.

c. Automatyczne wykrywanie: Robot będzie szukał pobliskich urządzeń. Stuknij swojego robota z listy wykrytych urządzeń, aby nawiązać połączenie.

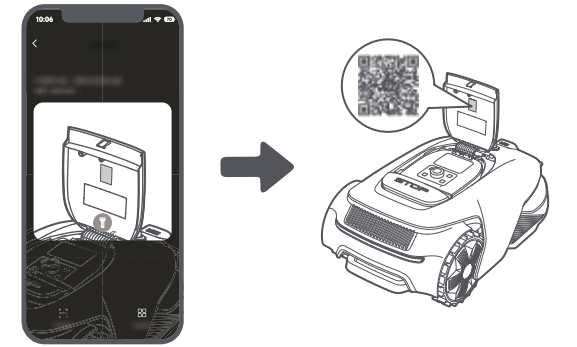

3. Postępuj zgodnie z instrukcjami w aplikacji, aby zakończyć połączenie z siecią Wi-Fi.

Ważne: Wykorzystaj częstotliwość 2.4 GHz lub umożliwiającą łączność dwupasmową 2.4/5 GHz.

**Ważne:** Upewnij się, że Twoja sieć Wi-Fi nie ma zapory ogniowej i nie jest zaszyfrowana. W przeciwnym razie konfiguracja sieci może się nie powieść.

4. Naciśnij i przytrzymaj pokrętło na panelu sterowania przez 3 sekundy, aby robot wszedł w tryb parowania Bluetooth.

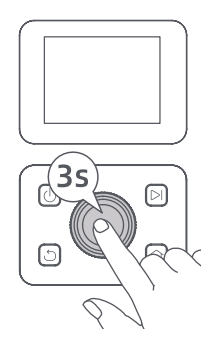

5. Postępuj zgodnie z instrukcjami w aplikacji, aby zakończyć parowanie.

### Jak anulować parowanie robota?

Po zakończeniu parowania robota zostanie automatycznie powiązany z kontem Dreamehome. Każde urządzenie może być powiązane tylko z jednym kontem w danym czasie. Nie może zostać powiązane z innym kontem w tym samym czasie.

Aby sparować robota z nowym kontem, musisz go najpierw rozłączyć. Aby go rozłączyć:

1. Otwórz aplikację Dreamehome. Przejdź do 🛑 Urządzenie.

2. Jeśli masz wiele robotów powiązanych z kontem Dreamehome, przesuń palcem w lewo lub w prawo, aby uzyskać dostęp do strony robota, którego chcesz edytować.

3. Naciśnij 🕯 w prawym górnym rogu.

4. Wybierz 🖯 Usuń.

### Jak udostępnić robota?

- 1. Naciśnij 🔹 w prawym górnym rogu.
- 2. Wybierz 🗹 Udostępnianie urządzenia.

### Jak wylogować się z konta Dreamehome lub usunąć konto?

- 1. Przejdź do 🙂 Ja > 🕥 > Konto.
- 2. Wybierz Wyloguj się lub Usuń konto.

## 5 Wygeneruj mapę ogrodu

Przed mapowaniem, wykonaj następujące kroki:

- Poziom baterii robota jest wyższy niż 50%.
- Pokrywa lidaru nie jest założona.

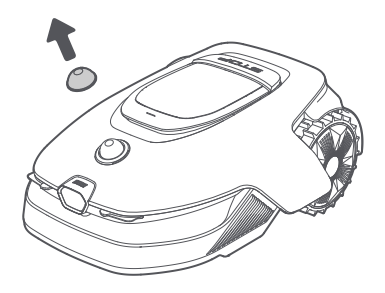

• Górna pokrywa jest zamknięta.

Robot prawidłowo zadokuje się w stacji ładowania.

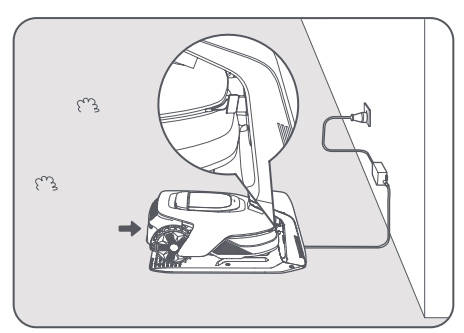

## 5.1 Wygeneruj granicę

Przed rozpoczęciem tworzenia mapy mapowania należy pamiętać o następujących kwestiach: Ważne: Nie przesuwaj robota ręcznie podczas generowania granicy, ponieważ może się to zakończyć niepowodzeniem.

**Ważne:** Gdy mapowanie rozpoczyna się poprzez pilota, nie dokuj zdalnie robota w stacji ładowania przed zakończeniem mapowania. W przeciwnym wypadku LiDAR może zostać zablokowany, a mapowanie nie powieść się.

• W trakcie tworzenia mapy idź za robotem w odległości nie większej niż 5 m.

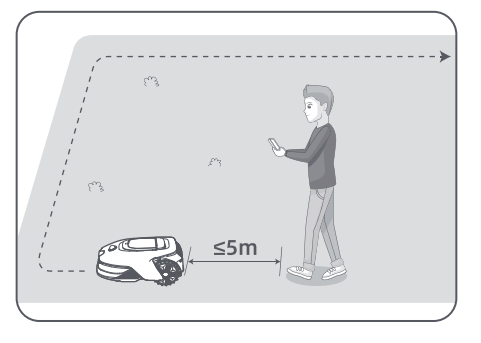

• Robot może poruszać się po stokach o nachyleniu do **50% (27°)**. Jednak dla lepszych wyników koszenia zaleca się utrzymywanie nachyleń obszarów roboczych poniżej **25 % (14°)**.

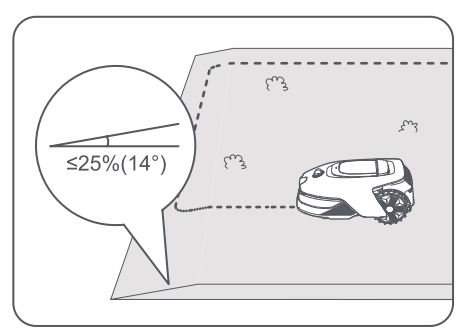

• Dla obszarów węższych niż **80 cm**, ustaw je jako ścieżki, aby umożliwić robotowi przejście (patrz sekcja 5.4: **Ustaw ścieżkę**).

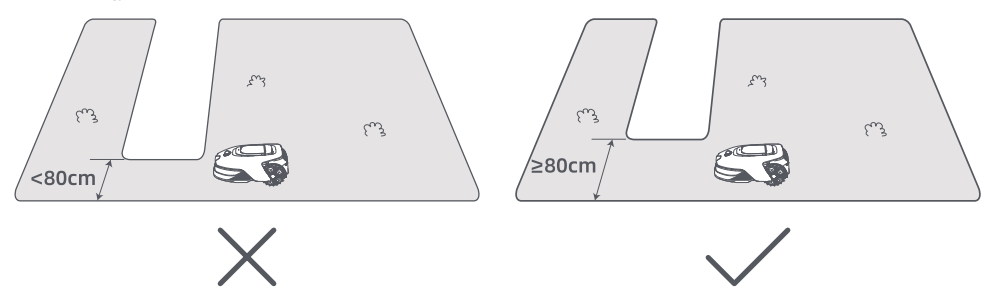

• Jeśli twój trawnik jest wyższy niż **4 cm** od przylegającego terenu, trzymaj robota co najmniej **10 cm** od krawędzi. Jeśli twój trawnik jest na poziomie przylegającego terenu, robot może przekraczać obwód dla optymalnych wyników koszenia wzdłuż krawędzi.

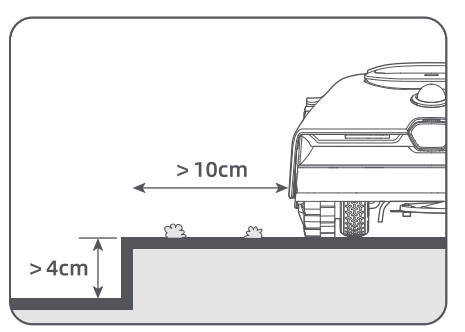

• Upewnij się, że promień skrętu wynosi więcej niż **90°**. Kąty mniejsze niż 90° mogą utrudniać robotowi uzyskanie czystego cięcia.

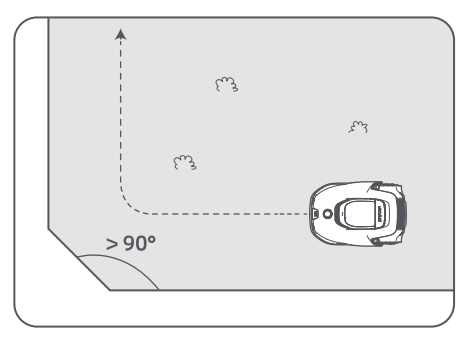

### Rozpocznij tworzenie mapy

1. Dotknij **Rozpocznij tworzenie** w aplikacji. Robot sprawdzi status i przeprowadzi kalibrację. Robot automatycznie opuści stację, aby przeprowadzić kalibrację. Zachowaj ostrożność.

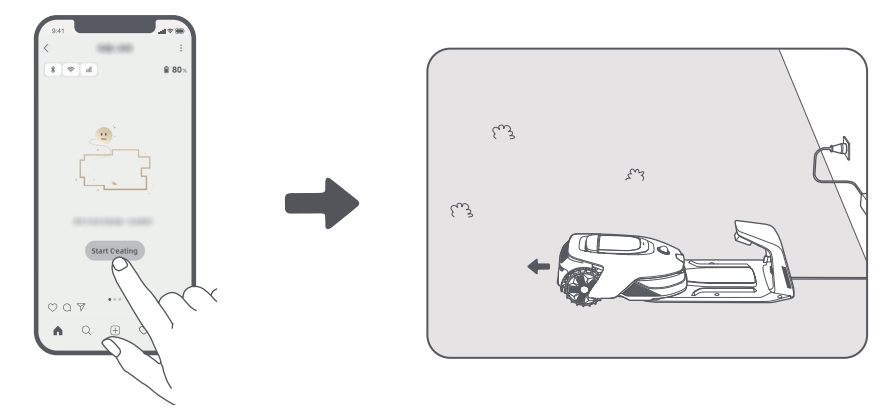

2. Zdalnie poprowadź robota na krawędź trawnika i naciśnij **Ustaw punkt początkowy**, aby ustalić punkt początkowy granicy.

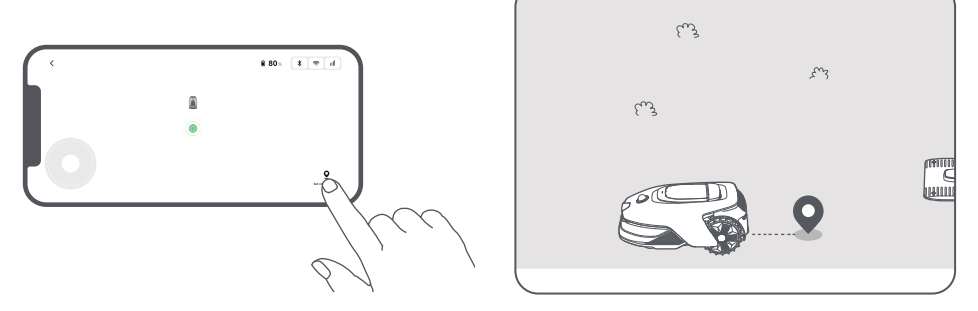

3. Zdalnie skieruj robota wzdłuż krawędzi trawnika, aby wygenerować strefę działania.

### Automatyczne wykrywanie granicy

Robot, wyposażony w zaawansowany algorytm sztucznej inteligencji, wykorzystuje przednią kamerę do wykrywania obszarów trawiastych i porośniętych trawą, co pozwala mu na identyfikowanie granic bez konieczności ręcznego sterowania.

Po zdalnym skierowaniu robota na krawędź trawnika i ustawieniu punktu początkowego można użyć trybu **automatycznego wykrywania** granic. Możesz wybrać, czy robot ma przekroczyć obwód uzyskując lepsze efekly koszenia, czy też pozostać blisko niego, aby nie utknąć.

Zalecamy, by podczas tworzenia mapy iść za robotem. Jeśli robot nie wykryje prawidłowo granic, możesz w każdej chwili opuścić tryb automatycznego wykrywania granic i przełączyć się na tryb sterowania zdalnego. **Ważne:** Funkcja automatycznego wykrywania granic powinna być używana w świetle dziennym, aby zapewnić odpowiednią widoczność. Unikaj korzystania z tej funkcji w słabym oświetleniu lub w deszczu. **Ważne:** Upewnij się, że przednia kamera robota jest czysta i niezasłonięta.

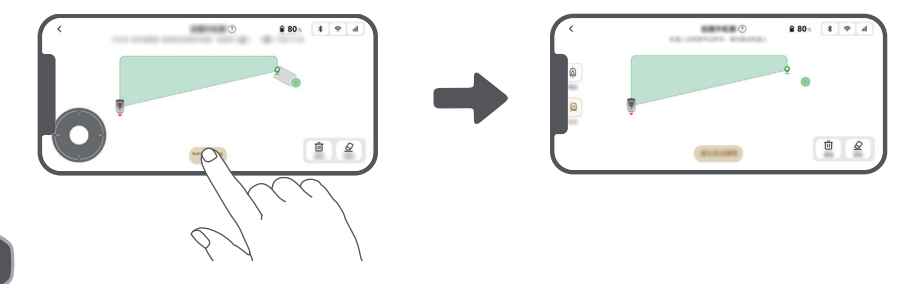

4. Gdy robot wróci do miejsca znajdującego się w odległości **1 m** od punktu początkowego, możesz dotknąć **Domknij granicę** i generowanie granicy zostanie automatycznie zakończone.

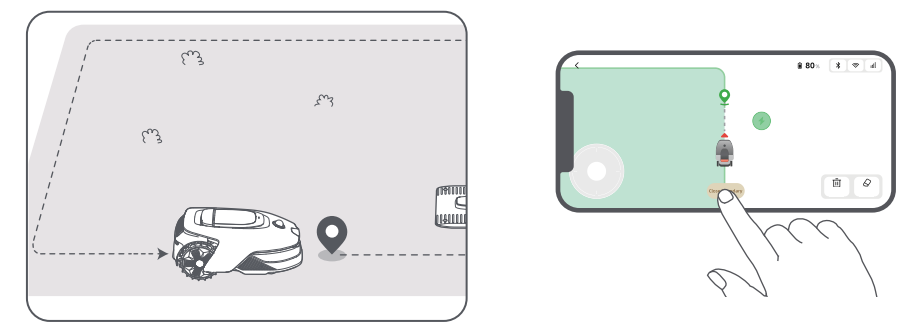

## 5.2 Ustaw strefę wyłączoną

Choć robot potrafi automatycznie omijać przeszkody, nadal należy ustawić strefy zagrożenia upadkiem, takie jak baseny i piaskownice, jako obszary, do których nie może wjeżdżać. Jeżeli chcesz chronić pewne przedmioty przed działaniem robota (takie jak kwietnik, trampolina, grządka warzywna czy odsłonięty korzeń drzewa), ustaw wokół nich strefy wyłączone. Możesz dotknąć opcji **Strefa wyłączona** w aplikacji, aby kontynuować tworzenie stref zakazu. Alternatywnie, możesz przejść do Strefy zakazu po zakończeniu mapy.

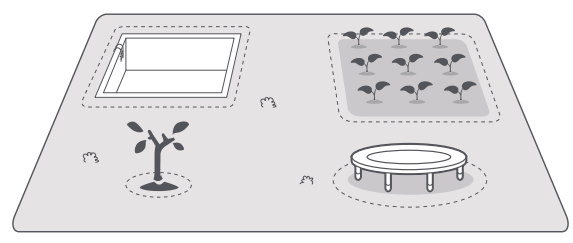

## 5.3 Tworzenie więcej stref i rozszerzanie istniejących stref

## • Aby utworzyć więcej stref

Jeżeli twój trawnik jest oddzielony drogami lub masz kilka oddzielnych obszarów trawnika, możesz dotknąć opcję **Strefa działania** w aplikacji, aby kontynuować zdalne tworzenie strefy działania. Możesz również dodawać, usuwać i modyfikować strefy w 🎇 > **Edycji mapy** po zakończeniu mapowania.

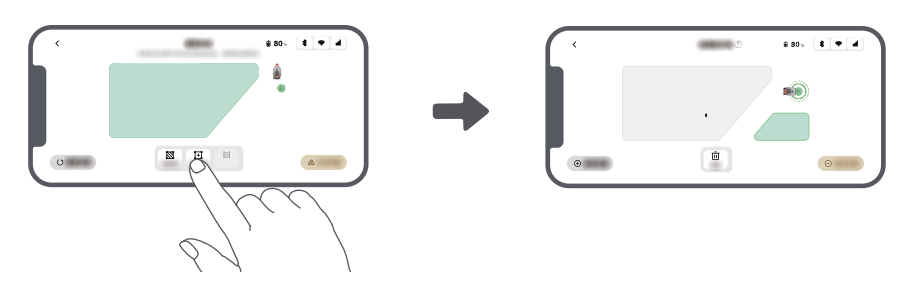

## Aby rozszerzyć istniejące strefy

Aby rozszerzyć istniejącą strefę, dotknij **Strefa działania** w aplikacji, aby utworzyć obszar, który chcesz uwzględnić. Jeśli dwa obszary nakładają się, zostaną automatycznie połączone. Alternatywnie możesz przejść do Strefa działania po zakończeniu mapowania, aby rozszerzyć istniejącą strefę.

### Aby oddzielić i połączyć strefy

Aby podzielić strefę na mniejsze lub połączyć strefy, które zostały podzielone za pomocą aplikacji w jedną większą, przejdź do 🖧 > Edycja mapy > Ustawienia strefy i dotknij Rozdziel lub Scal strefy w aplikacji.

## 5.4 Ustaw ścieżkę

Dla oddzielnych stref wygeneruj ścieżkę, aby je połączyć. Oddzielne strefy, które nie są połączone ścieżką, będą niedostępne dla robota.

Uwaga: Robot domyślnie może poruszać się po ścieżce, ale bez koszenia trawy.

**Ważne:** Jeżeli przez twój trawnik przechodzą ścieżki wyższe niż **4 cm**, umieść na nich przedmiot z pochyłą powierzchnią o wysokości równej wysokości ścieżki (taki jak pomost).

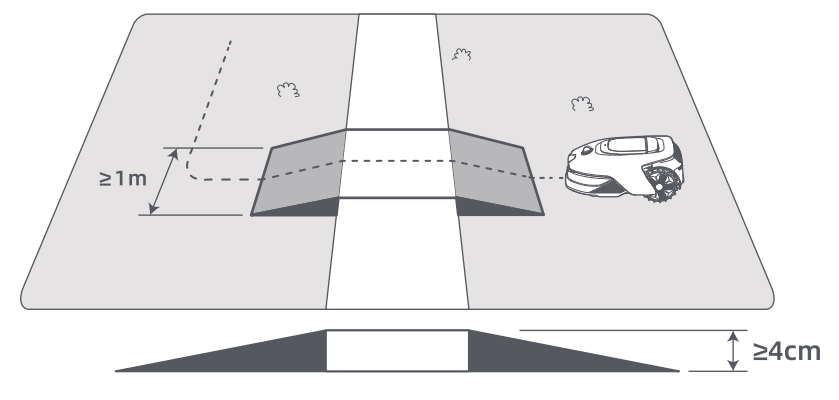

### Aby połączyć dwie oddzielne strefy działania

W przypadku oddzielnych stref, wygeneruj ścieżki, aby je połączyć. W innym przypadku będą dla robota niedostępne. Aby wygenerować ścieżkę, dotknij **Ścieżka**.

Ważne: Upewnij się, że początek i koniec ścieżki znajdują się w strefie działania.

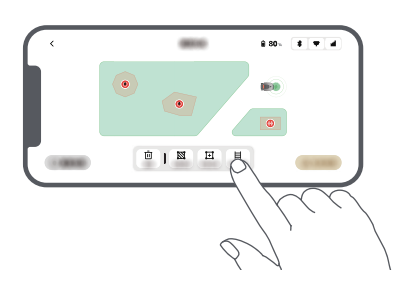

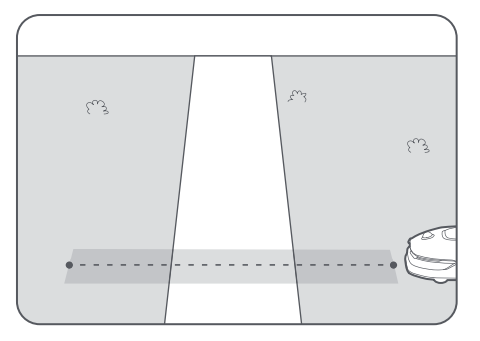

## Aby połączyć strefę działania i stację ładowania

Jeżeli stacja ładowania znajduje się poza strefą działania, aby połączyć ją ze strefą działania, należy wygenerować ścieżkę. Aby wygenerować ścieżkę, która pozwoli robotowi wrócić do stacji, dotknij **Ścieżka**. **Ważne:** Upewnij się, że jeden koniec znajduje się wewnątrz obszaru roboczego, a drugi koniec jest bezpośrednio przed stacją ładującą. Zaleca się wyrównanie ścieżki ze stacją ładującą.

**Ważne:** Podczas tworzenia ścieżek łączących strefę działania i stację ładowania, nie dokuj robota zdalnie w stacji ładowania. W przeciwnym razie LiDAR może zostać zablokowany, co spowoduje niepowodzenie mapowania.

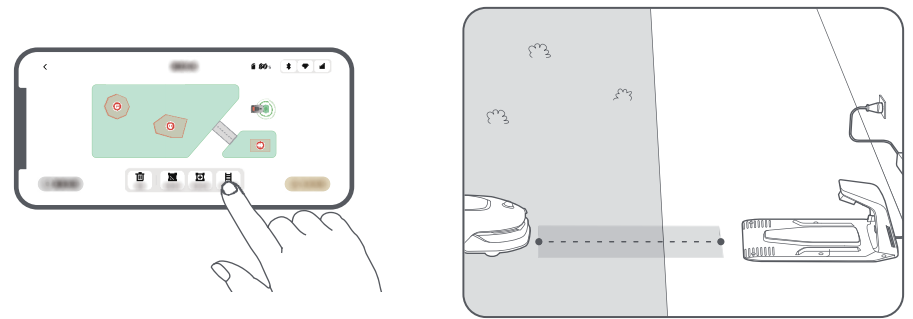

## 5.5 Ukończ mapę

Po wygenerowaniu stref działania, ścieżek i stref wyłączonych, stuknij Ukończ mapę.

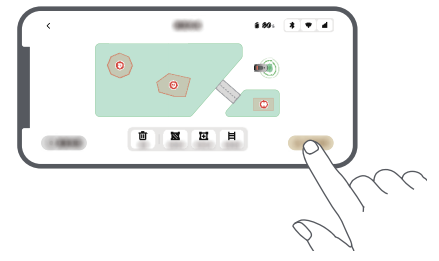

## 5.6 Dodaj drugą mapę

Jeśli nie ma ścieżki między twoim przednim a tylnym ogrodem, możesz stworzyć drugą mapę. Po ukończeniu pierwszej mapy, stuknij **Dodaj mapę**, aby kontynuować tworzenie drugiej. Alternatywnie możesz przejść do 🏂 > **Edycja mapy** i stuknąć **Dodaj mapę** po zakończeniu mapowania. Po zakończeniu drugiej mapy możesz przełączać się między mapami przez 😤 > **Edycja mapy**.

**Uwaga:** Po przełączeniu mapy zostaną zastosowane harmonogramy i ustawienia koszenia bieżącej mapy. **Uwaga:** Możesz zakupić dodatkową stację ładującą do zainstalowania na drugiej mapie dla większej wygody. Z oddzielną stacją ładującą zainstalowaną na drugiej mapie, musisz tylko ręcznie przenieść robota między dwiema mapami.

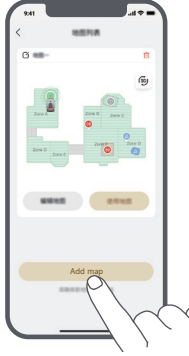

## 6 Sposób działania

## 6.1 Rozpocznij pierwsze koszenie

Wskazówki przed koszeniem:

- Użyj konwencjonalnej kosiarki, aby skrócić trawę do wysokości nie większej niż 10 cm.
- Usuń z trawnika przeszkody, takie jak gruz, liście, sterty przedmiotów, zabawki. Upewnij się, że podczas koszenia na trawniku nie przebywają dzieci i zwierzęta.
- Wyrównaj nierówności trawnika.

• Z wyprzedzeniem ustaw w aplikacji preferencje koszenia (takie jak skuteczność koszenia, wysokość koszenia czy kierunek koszenia).

10

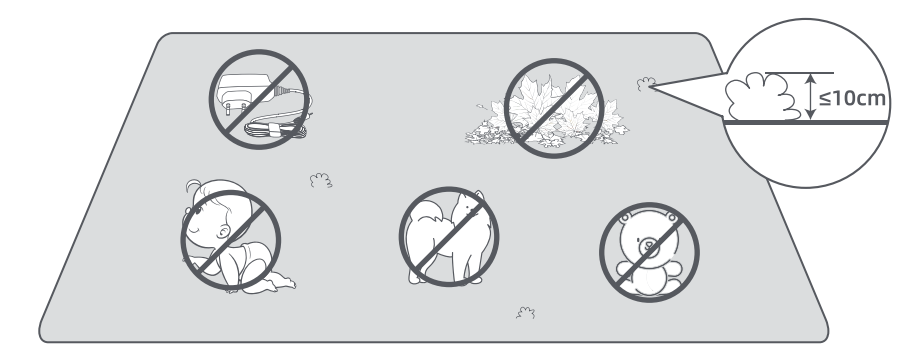

### a) Rozpocznij za pomocą panelu kontrolnego

1. Naciśnij przycisk **Stop**, aby otworzyć pokrywę i wprowadzić kod PIN.

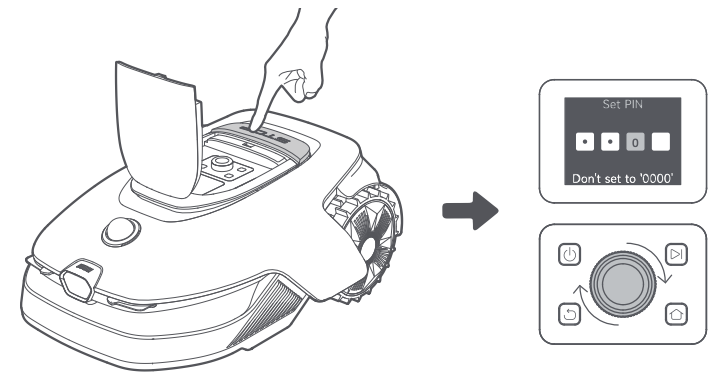

2. Wybierz "Tryby" na wyświetlaczu i przyciśnij pokrętło.

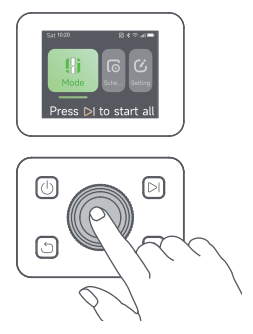

3. Obróć pokrętło, aby wybrać tryb koszenia.

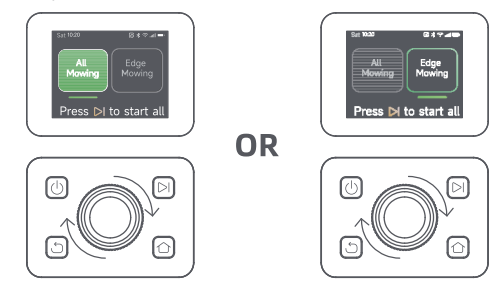

4. Naciśnij przycisk **>** i **zamknij pokrywę górną** w ciągu 5 sekund. Robot opuści stację ładującą i rozpocznie koszenie całego obszaru.

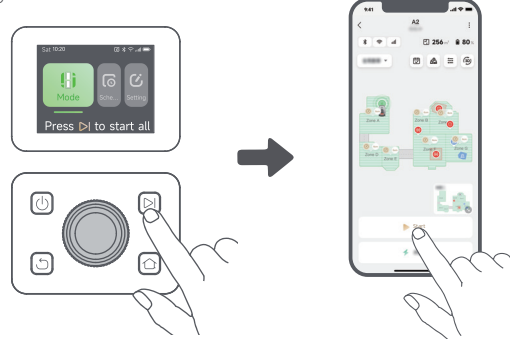

### b) Rozpocznij w aplikacji

- 1. Otwórz aplikację.
- 2. Wybierz tryb koszenia, a następnie dotknij przycisku **Rozpocznij**, aby uruchomić robota.

## 6.2 Wstrzymaj

Aby wstrzymać obecne zadanie, naciśnij przycisk **Stop** na robocie lub dotknij **Wstrzymaj** w aplikacji. **Uwaga:** Robot nie może zostać uruchomiony bezpośrednio z aplikacji po naciśnięciu przycisku **Stop**. Aby wznowić działanie, wprowadź kod PIN na panelu sterowania.

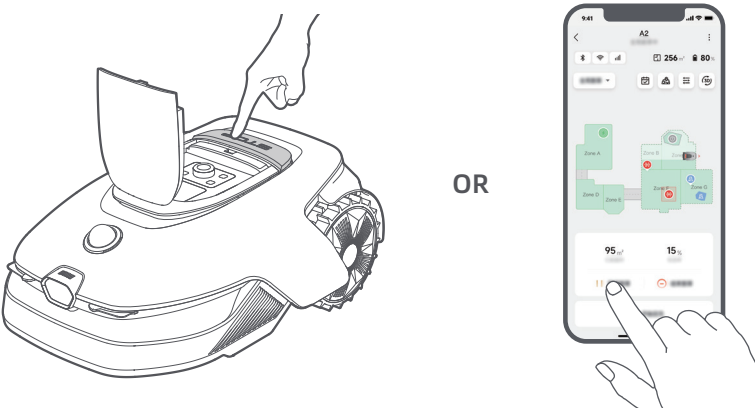

### 6.3 Wznów

Aby wznowić zadanie, gdy robot jest w stanie wstrzymania, naciśnij przycisk **>**1, a następnie **zamknij** górną pokrywę w ciągu 5 sekund. Robot wznowi poprzednie zadanie. Alternatywnie, możesz dotknąć Kontynuuj w aplikacji.

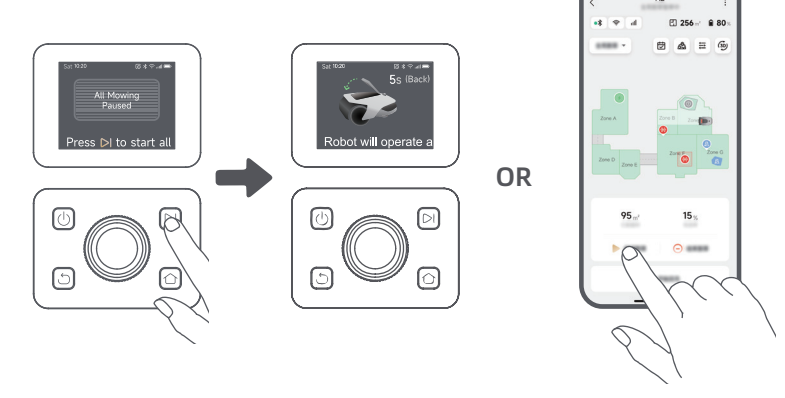

109

## 6.4 Wróć do stacji ładowania

Aby odesłać robota do stacji ładującej, naciśnij 🏠 na panelu sterowania. Potwierdź wstrzymanie lub anulowanie bieżącego zadania, a następnie **zamknij górną pokrywę** w ciągu 5 sekund. Robot automatycznie wróci do stacji ładującej, aby się naładować. Alternatywnie możesz wybrać **Rozpocznij powrót do stacji** w aplikacji, aby odesłać robota.

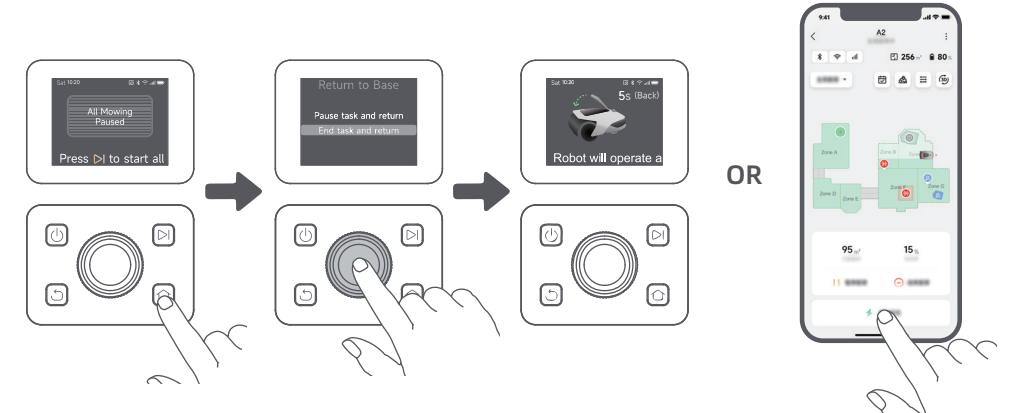

## 7 Aplikacja Dreamehome

## Aplikacja, która daje Ci więcej możliwości

Dreamehome to coś znacznie więcej, niż program do zdalnego sterowania robotem. W aplikacji możesz robić wiele rzeczy: wprowadzać zdalnie ustawienia, eksperymentować z różnymi trybami koszenia, swobodnie edytować mapę i plan koszenia.

## 7.1 Tryby koszenia

Robot oferuje różne tryby koszenia. W aplikacji można wybierać różne tryby koszenia: koszenie całego obszaru, koszenie strefy, koszenie krawędzi, koszenie miejscowe i tryb ręczny.

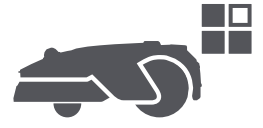

## 7.2 Kształty koszenia

Dostosuj swój trawnik, dodając kształty przez 🔊 > **Edycja mapy** > **Kształty** w aplikacji. Zdefiniowane kształty będą wyłączone z koszenia we wszystkich trybach koszenia. Możesz zmienić ich pozycję, rozmiar lub usunąć je w **Kształty**.

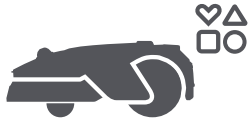

## 7.3 Tarcza tnąca EdgeMaster ™

Tarcza tnąca EdgeMaster ™ została zaprojektowana tak, aby poruszać się na bok, gdy dotrze do krawędzi trawnika, zapewniając czystsze cięcie. Aby włączyć tę funkcję, przejdź do 🕂 > Ustawienia koszenia krawędzi > EdgeMaster ™ w aplikacji.

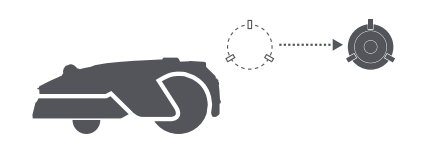

## 7.4 Plan

Po ukończeniu pierwszej mapy, robot automatycznie generuje dwutygodniowe plany koszenia dostosowane do wielkości trawnika: "**Plan wiosenno-letni**" i "**Plan jesienno-zimowy**". Możesz dotknąć 🕁 w aplikacji, aby wprowadzić szczegółowe ustawienia planu. Gdy funkcja planu jest włączona, jeśli chodzi o codzienne koszenie, możesz w pełni zdać się na robota. Jedyne, co musisz robić, to regularnie dbać o właściwą konserwację robota.

**Uwaga:** Jeżeli obawiasz się, że podczas autonomicznego działania w pewnych godzinach robot może zakłócać spokój sąsiadów, możesz przejść do zakładki **Ustawienia** > **Nie przeszkadzać** i ustawić czas trybu **Nie przeszkadzać** w aplikacji.

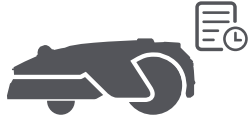

## 7.5 Blokada rodzicielska

Jeśli chcesz uniemożliwić dzieciom uruchomienie robota, przejdź do **Ustawienia** w aplikacji i włącz funkcję **Blokada rodzicielska**. Po jej włączeniu, jeśli osłona pozostaje otwarta i w ciągu 5 minut nie zostanie wykonane żadne działanie, robot zostanie automatycznie zablokowany.

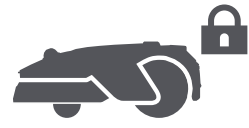

## 7.6 Ochrona przed deszczem

Jeżeli obawiasz się, że na koszenie mogą wywrzeć negatywny wpływ niekorzystne warunki pogodowe, możesz włączyć funkcję **Ochrona przed deszczem** w **Ustawieniach** na panelu sterowania lub w aplikacji. Gdy ta funkcja jest aktywna, robot automatycznie przerywa koszenie i wraca do stacji ładowania, gdy pada deszcz. Możesz ustawić czas ochrony przed deszczem w aplikacji.

**Uwaga:** Koszenie mokrej trawy może uszkodzić twój trawnik. Zaleca się wydłużenie czasu ochrony, aby trawa mogła wyschnąć przed ponownym koszeniem. Domyślny czas ochrony wynosi 3 godziny i możesz go zwiększyć w aplikacji.

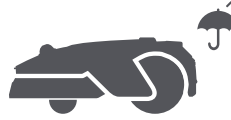

## 7.7 Ochrona przed mrozem

Jeśli temperatura spadnie poniżej **6° C**, koszenie może trwale uszkodzić trawniki. Bateria nie będzie się ładować z powodu mechanizmu ochrony. Aby temu zapobiec, możesz włączyć funkcję **Ochrona przed mrozem** w **Ustawieniach**, za pomocą panelu sterowania lub aplikacji. Funkcja ta automatycznie wstrzyma koszenie i wyśle robota z powrotem na stację ładującą, gdy temperatura spadnie poniżej **6° C**. Robot wznowi koszenie, gdy temperatura przekroczy **11° C**.

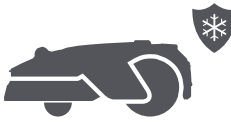

## 7.8 Funkcje bezpieczeństwa

Robot jest wyposażony w wiele funkcji zabezpieczających przed kradzieżą, wspomaganych przez wbudowany GPS w module do łączenia się z internetem, zapewniając dodatkowe bezpieczeństwo. Dodatkowo, kamera przednia wykrywa obecnośći ludzi, co sprawia, że robot jest pomocnym strażnikiem ogrodu.

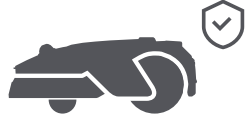

## 7.8.1 Alarm w przypadku utraty kontaktu z podłożem

Po włączeniu tej funkcji alarm włączy się natychmiast po podniesieniu robota, a robot zostanie zablokowany. Aby wznowić działanie, najpierw wprowadź kod PIN na robocie.

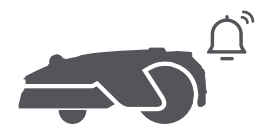

## 7.8.2 Alarm w przypadku wyjechania poza obręb mapy

Jeżeli ta funkcja jest włączona, robot zostanie zablokowany i alarm włączy się natychmiast po wyjechaniu poza obręb mapy.

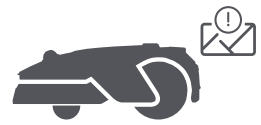

## 7.8.3 Lokalizacja w czasie rzeczywistym

Po włączeniu tej funkcji możesz zobaczyć bieżącą lokalizację robota w Mapach Google.

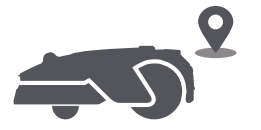

## 7.8.4 Ostrzeżenie o wykryciu obecności ludzi

Po włączeniu robot powiadomi Cię o wykryciu obecności ludzi.

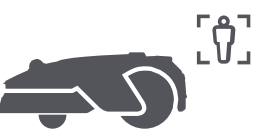

## 7.8.5 Obraz w czasie rzeczywistym

Chcąc monitorować postępy koszenia ogrodu w czasie rzeczywistym, z dowolnego miejsca i w każdej chwili, dotknij **p**t.

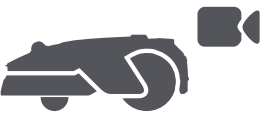

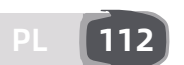

## 7.8.6 Patrol

Gdy robot znajduje się w trybie czuwania, korzystając z aplikacji można go wysłać na patrol wzdłuż wyznaczonych granic lub do określonych miejsc w ogrodzie. Funkcja jest dostępna po włączeniu **Patrol**.

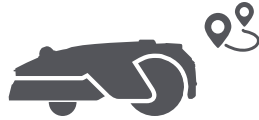

## 7.9 Niestandardowy okres ładowania

Aby dostosować okres ładowania robota do określonych godzin, możesz włączyć funkcję **Niestandardowy** okres ładowania przez Ustawienia > Ładowanie w aplikacji. Po aktywacji robot naładuje się do 20%, gdy poziom baterii jest niski, pod warunkiem że nie ma zadań koszenia. Pełne ładowanie zostanie wykonane tylko w wyznaczonym okresie ładowania. Możesz również dostosować Poziom naładowania baterii do automatycznego ładowania i Poziom naładowania baterii do wznowienia zadań, aby ustawić poziomy baterii, przy których robot automatycznie wróci do stacji ładowania lub wznowi niedokończone zadania koszenia.

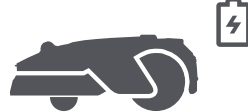

**Uwaga:** Zespół techniczny Dreame będzie prowadził zdalne aktualizacje i przeglądy oprogramowania firmowego i aplikacji. Aby upewnić się, że posiadasz najnowszą wersję aplikacji i oprogramowania firmowego i cieszyć się największą ilością funkcji, regularnie sprawdzaj powiadomienia lub włącz funkcję **Automatycznie pobieraj aktualizacje**.

## 8 Konserwacja

Aby zapewnić sobie najlepsze działanie i największą żywotność robota, czyść robota regularnie i wymieniaj zużyte części zgodnie z następującym harmonogramem:

| Część               | Częstotliwość wymiany        |
|---------------------|------------------------------|
| Ostrza              | Co 6-8 tygodni lub wcześniej |
| Szczotka czyszcząca | Co 12 miesięcy lub wcześniej |

Uwaga: Możesz sprawdzić pozostały czas dla ostrzy i szczotki czyszczącej, przechodząc do Ustawienia > Części zużywalne i konserwacja w aplikacji. Po wymianie materiałów eksploatacyjnych zgodnie z instrukcjami przejdź do strony szczegółów materiału i stuknij Wymieniłem to, aby zresetować licznik. Uwaga: Jeśli wyznaczyłeś obszary w swoim ogrodzie do rutynowego czyszczenia i serwisowania robota, możesz ustawić Punkty Konserwacji na mapie, przechodząc do Ustawienia > Przejdź do Punktu Konserwacji > Edytuj Punkt. Po ustawieniu punktów konserwacji możesz po prostu stuknąć Idź, aby skierować robota do wyznaczonych miejsc w celu łatwej obsługi.

## 8.1 Czyszczenie

Regularnie czyść swojego robota, aby zapobiec gromadzeniu się ścinków trawy i brudu, które mogą zatykać tarczę tnącą i koła napędowe, co może wpływać na wydajność koszenia, dokowania i poruszania się. Zalecamy użycie zestawu do czyszczenia, dostępnego w lokalnych sklepach lub online.

▲ Ostrzeżenie: Przed czyszczeniem wyłącz robota i odłącz stację ładującą. Ostrzeżenie: Przed odwróceniem robota upewnij się, że pokrywa lidaru jest założona, aby uniknąć uszkodzenia lidaru.

### • Korpus robota, podwozie i tarcza tnąca:

1. Wyłącz robota.

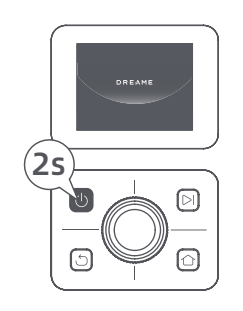

2. Załóż pokrywę lidaru na LiDAR.

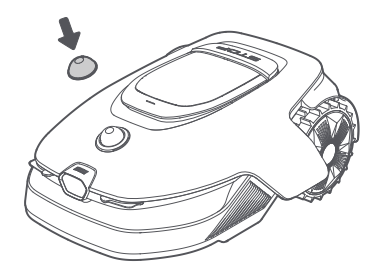

3. Odwróć robota do góry nogami.

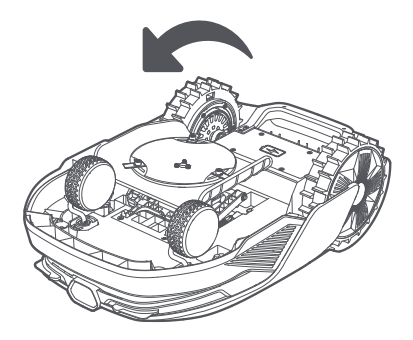

4. Wyczyść korpus robota, tarczę tnącą i podwozie za pomocą węża.

**Ostrzeżenie:** Podczas czyszczenia podwozia, nie dotykaj ostrzy. Przed czyszczeniem załóż rękawice. **Ostrzeżenie:** Nie używaj do mycia myjki wysokociśnieniowej. Nie używaj detergentów.

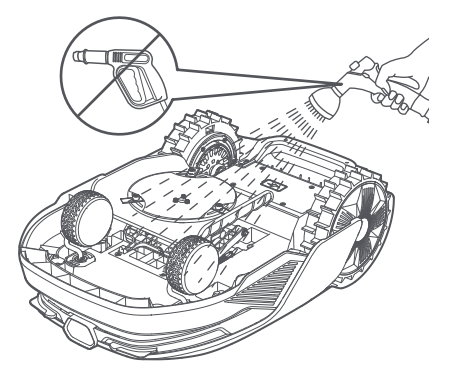

5. Użyj niestrzępiącej się szmatki, aby starannie wyczyścić czujnik LiDAR.

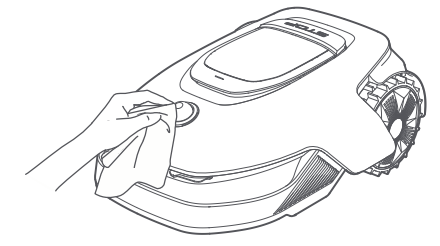

### • Styki ładowania i przednia kamera:

Styki ładowania robota i stacji ładowania oraz przednią kamerę czyść czystą ściereczką. Po czyszczeniu upewnij się, że styki ładowania i przednia kamera są całkowicie suche.

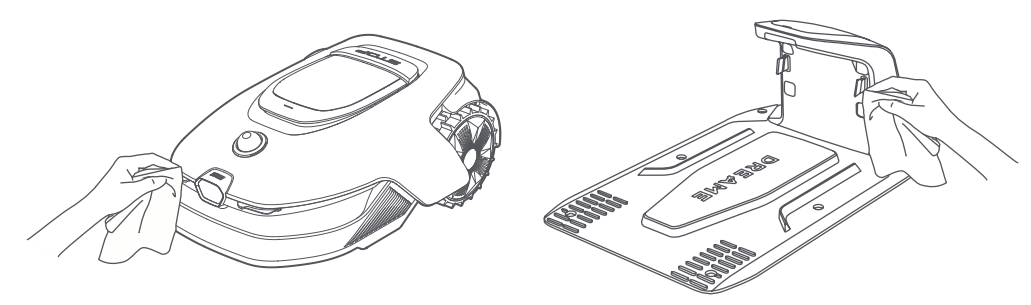

#### • Koła napędowe:

Użyj szczotki, aby usunąć błoto z kół, zapewniając dobrą przyczepność.

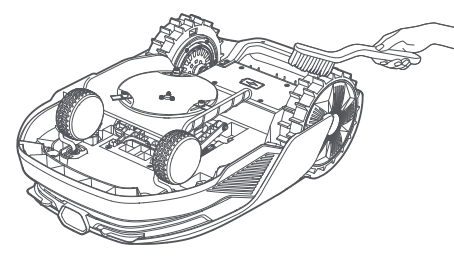

## 8.2 Wymiana części

#### • Wymiana ostrzy

Aby zachować odpowiednią ostrość ostrzy, wymieniaj je regularnie. Zaleca się wymieniać ostrza co **6-8 tygodni** lub wcześniej. Używaj tylko oryginalnych ostrzy Dreame.

▲ Ostrzeżenie: Proszę wyłączyć robota. Załóż rękawice ochronne przed wymianą ostrzy. Uwaga: Aby zapewnić stabilny system koszenia, zawsze wymieniaj wszystkie trzy ostrza naraz.

1. Wyłącz robota.

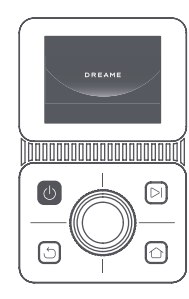

2. Upewnij się, że pokrywa lidaru jest założona.

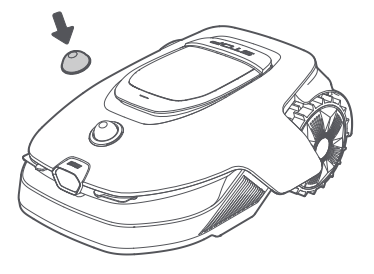

3. Umieść robota na miękkim podłożu i odwróć go do góry nogami.

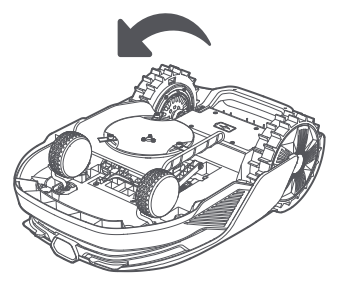

5. Usuń ostrze, wsuwając trzonek w otwór na ostrzu.

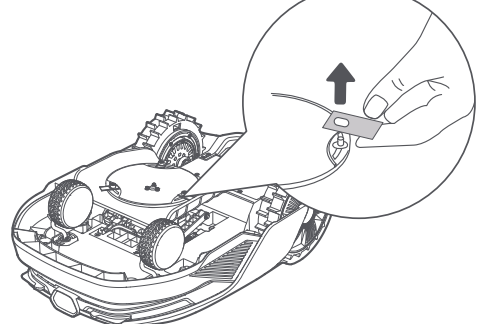

7. Naciśnij przycisk pod tarczą tnącą i nasuń oprawkę na trzonek, aby umocować ostrza i oprawki.

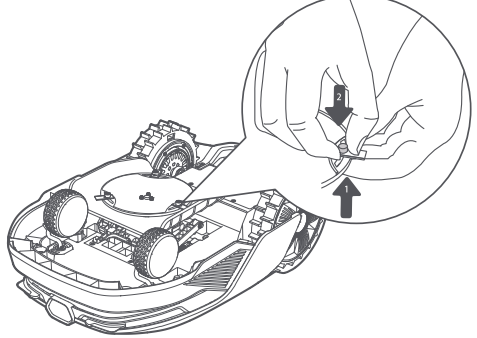

4. Usuń oprawkę naciskając przycisk pod tarczą tnącą.

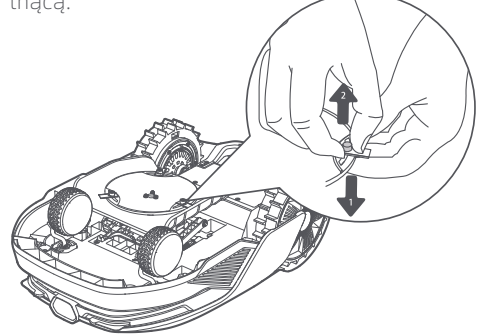

6. Usuń w ten sposób wszystkie 3 ostrza wraz z oprawkami.

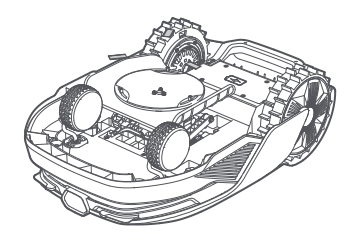

8. Upewnij się, że ostrza swobodnie się obracają.

### • Wymiana szczotki czyszczącej

Gdy szczotka czyszcząca lidaru się zużyje, jej włosie może się strzępić i ulegać deterioracji, co z kolei może negatywnie wpłynąć na jakość czyszczenia. Aby zapewnić sobie najlepsze rezultaty czyszczenia, wymieniaj szczotkę czyszczącą regularnie. Zaleca się wymieniać szczotkę czyszczącą co **12 miesięcy** lub wcześniej.

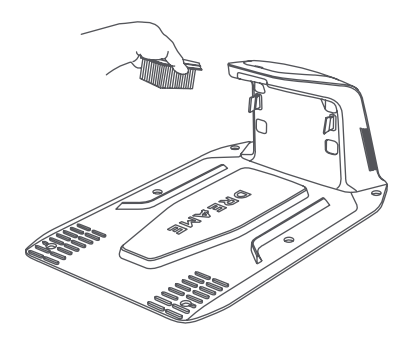

## 9 Bateria

Aby zapewnić sobie najdłuższą żywotność baterii, ładuj robota co **6 miesięcy**. Gwarancja nie pokrywa uszkodzeń baterii spowodowanych jej całkowitym rozładowaniem. Nie ładuj baterii, gdy temperatura otoczenia jest **wyższa niż 45° C** lub **niższa niż 6° C**. Temperatura przechowywania długoterminowego dla baterii powinna wynosić **pomiędzy -10° C a 35° C**. Aby zminimalizować ryzyko uszkodzeń, zaleca się przechowywać baterię w temperaturze **między 0° C a 25° C**.

**Uwaga:** Żywotność baterii robota zależy od częstotliwości używania i długości działania. Jeżeli bateria jest uszkodzona i nie może zostać naładowana, nie wyrzucaj jej wraz ze zwykłymi śmieciami. Przestrzegaj przepisów dotyczących recyklingu.

### Tryb ładowania przy niskim poziomie baterii:

Jeżeli tryb ładowania przy niskim poziomie baterii jest włączony, funkcje niezwiązane z ładowaniem zostaną wyłączone. (Wyświetlacz i sieć również zostaną wyłączone).

• Aby włączyć tryb ładowania o niskiej mocy, przytrzymaj jednocześnie przyciski ▷ i 仚, a następnie szybko naciśnij przycisk 5 razy. Usłyszysz komunikat głosowy: tryb ładowania przy niskim poziomie baterii włączony.

• Aby wyłączyć tryb ładowania przy niskim poziomie baterii, uruchom ponownie robota lub szybko naciśnij przycisk (**J**) 5 razy.

## 10 Przechowywanie w okresie zimowym

### • Robot

1. Naładuj baterię do pełna przed wyłączeniem robota.

- 2. Zanim odłożysz robota na zimę, wyczyść go dokładnie.
- 3. Załóż pokrywę ochronną LiDAR-u.
- 4. Robot powinien być przechowywany w suchym miejscu, w temperaturze **powyżej 0° C**.

### Stacja ładowania

Odłącz stację ładowania od prądu i umieść ją w suchym i chłodnym miejscu, bez bezpośredniego działania promieni słonecznych.

**Uwaga:** Po zimowym przechowywaniu proszę ponownie zainstalować stację ładującą i umieścić w niej robota do ładowania. Jeśli ponownie zainstalujesz stację ładującą w innym miejscu, robot automatycznie zaktualizuje lokalizację stacji, gdy tylko się naładuje i opuści stację. W przypadku błędów pozycjonowania z powodu dużych zmian w ogrodzie, zaleca się ponowne mapowanie obszaru.

## **11 Transport**

Do transportu na długie odległości upewnij się, że robot jest wyłączony. Zaleca się użycie oryginalnego opakowania. Załóż osłonę ochronną na LiDAR.

\Lambda Ostrzeżenie: Wyłącz robota przed transportem.

**Ostrzeżenie:** Podnieś robota za tylny uchwyt, trzymając tarczę tnącą z dala od ciała.

# 12 Rozwiązywanie problemów

| Problem                                  | Przyczyna                                                                                                    | Rozwiązanie                                                                                                    |
|------------------------------------------|----------------------------------------------------------------------------------------------------|----------------------------------------------------------------------------------------------------|
| Robot nie jest połączony<br>z aplikacją. | <ol> <li>Robot znajduje się poza<br/>sygnałem WiFi lub zasięgiem<br/>Bluetooth.</li> <li>Robot jest wyłączony lub<br/>ponownie się uruchamia.</li> </ol> | <ol> <li>Sprawdź, czy robot zakończył proces<br/>włączania.</li> <li>Sprawdź, czy ruter działa poprawnie.</li> <li>Przybliż się do robota, aby nawiązać<br/>połączenie Bluetooth.</li> </ol>                                                                                                    |
| Robot o utracił kontakt z<br>podłożem.   | Koło nie dotyka ziemi.                                                                                                    | <ol> <li>Połóż robota z powrotem na równej<br/>powierzchni.</li> <li>Wprowadź kod PIN na robocie i potwierdź.</li> <li>Robot nie potrafi pokonać przeszkód wyższych<br/>niż 4 cm. Upewnij się, że grunt na obszarze<br/>działania robota jest równy.</li> </ol>                                                                                                    |
| Robot jest przechylony.                  | Przechył robota jest większy<br>niż 37° .                                                                                                    | <ol> <li>Połóż robota z powrotem na równej<br/>powierzchni.</li> <li>Wprowadź kod PIN na robocie i potwierdź.</li> <li>Robot nie potrafi wjeżdżać po zboczach o<br/>stopniu nachylenia większym niż 50% (27°).</li> </ol>                                                                                                    |
| Robot jest<br>unieruchomiony.            | Robot jest unieruchomiony i<br>nie może się wydostać.                                                                                                    | <ol> <li>Usuń przeszkody znajdujące się w pobliżu i<br/>spróbuj ponownie.</li> <li>Ręcznie przenieś robota na płaskie i otwarte<br/>miejsce w obrębie mapy i spróbuj rozpocząć<br/>zadanie ponownie. Jeżeli problem będzie się<br/>powtarzać, spróbuj ponownie po tym, jak robot<br/>wróci do stacji ładowania.</li> <li>Sprawdź, czy w podłożu są dziury. Wypełnij<br/>nierówności podłoża przed koszeniem, aby<br/>uchronić robota przed unieruchomieniem.</li> <li>Sprawdź, czy trawa w pobliżu jest wyższa niż<br/>10 cm. Możesz regulować wysokość omijania<br/>przeszkód bądź skosić trawnik przy użyciu<br/>konwencjonalnej kosiarki, aby uchronić robota<br/>przed unieruchomieniem.</li> <li>Jeżeli w danej lokalizacji robot często zostaje<br/>unieruchomiony, możesz ustawić w niej strefę<br/>wyłączoną.</li> </ol> |
| Błąd lewego/prawego<br>tylnego koła.     | Koło nie może się obracać<br>lub zachodzi problem z<br>napędem.                                                                                          | <ol> <li>1. Wyczyść tylne koła i spróbuj ponownie.</li> <li>2. jeżeli ten błąd będzie nadal występował,<br/>spróbuj zrestartować robota.</li> <li>3. jeżeli problem będzie się powtarzał, skontaktuj<br/>się z obsługą klienta.</li> </ol>                                                                                                    |
| Tarcza tnąca nie może<br>się obracać.    | Tarcza tnąca nie może<br>się obracać lub zachodzi<br>problem z napędem.                                                                                  | <ol> <li>Wyczyść tarczę tnącą i spróbuj ponownie.</li> <li>Sprawdź, czy trawa w pobliżu jest wyższa<br/>niż 10 cm. Aby uchronić tarczę tnącą przed<br/>zablokowaniem się w trawie, możesz wstępnie<br/>skosić trawnik przy użyciu konwencjonalnej<br/>kosiarki.</li> <li>Sprawdź, czy pod tarczą tnącą znajduje<br/>się woda. Jeżeli tak, przenieś robota w suche<br/>miejsce i spróbuj ponownie.</li> <li>Jeżeli ten błąd będzie nadal występował,<br/>spróbuj zrestartować robota.</li> <li>Jeżeli problem będzie się powtarzał, skontaktuj<br/>się z obsługą klienta.</li> </ol>                                                                                                    |

| Problem                                                 | Przyczyna                                                                                                    | Rozwiązanie                                                                                                    |
|---------------------------------------------------------|----------------------------------------------------------------------------------------------------|----------------------------------------------------------------------------------------------------|
| Tarcza tnąca nie<br>porusza się do góry ani<br>do dołu. | Tarcza tnąca nie porusza się<br>do góry ani do dołu.                                                          | <ol> <li>1. Wyczyść tarczę tnącą i spróbuj ponownie.</li> <li>2. Jeżeli ten błąd będzie nadal występował,<br/>spróbuj zrestartować robot.</li> <li>3. Jeżeli problem utrzymuje się, skontaktuj się z<br/>obsługą klienta.</li> </ol>                                                                                                    |
| Tarcza tnąca nie może<br>przesunąć się na bok.          | Tarcza tnąca nie może<br>przesunąć się na bok.                                                                | <ol> <li>Wyczyść system tnący i usuń wszelkie<br/>zanieczyszczenia lub obce przedmioty.</li> <li>Jeśli nadal napotykasz ten błąd, możesz<br/>najpierw wyłączyć funkcję EdgeMaster ™.</li> <li>Jeśli problem nadal występuje, skontaktuj się z<br/>serwisem posprzedażowym.</li> </ol>                                                                           |
| Błąd zderzaka.                                          | Czujnik przedniego zderzaka<br>często się włącza.                                                             | <ol> <li>Sprawdź, czy robot nie został gdzieś<br/>unieruchomiony.</li> <li>Delikatnie puknij w zderzak i upewnij się, że<br/>jest sprężysty.</li> <li>Jeżeli ten błąd będzie nadal występował,<br/>spróbuj zrestartować robota.</li> <li>Jeżeli problem będzie się powtarzał, skontaktuj<br/>się z obsługą klienta.</li> </ol>                                  |
| Błąd ładowania.                                         | Robot jest zadokowany<br>w stacji ładowania, ale<br>występuje problem z<br>przepływem prądu lub<br>napięciem. | <ol> <li>Sprawdź, czy stacja ładowania jest poprawnie<br/>podłączona do prądu.</li> <li>Sprawdź, czy styki ładowania na robocie i stacja<br/>ładowania są czyste.</li> <li>Po zakończeniu sprawdzania, spróbuj ponownie<br/>zadokować robota w stacji ładowania.</li> <li>Jeżeli problem będzie się powtarzał, skontaktuj<br/>się z obsługą klienta.</li> </ol> |
| Zbyt wysoka<br>temperatura baterii.                     | Temperatura baterii ≥ 60°C .                                                                                  | <ol> <li>Używaj robota tylko w miejscach, w których<br/>temperatura nie przekracza poziomu 40°C .<br/>Możesz poczekać, aż temperatura spadnie<br/>automatycznie.</li> <li>Możesz wyłączyć robota i spróbować<br/>uruchomić go ponownie za chwilę.</li> <li>Jeżeli problem będzie się powtarzał, skontaktuj<br/>się z obsługą klienta.</li> </ol>                |
| Wysoka temperatura<br>baterii.                          | Temperatura baterii wynosi ≥<br>45℃ .                                                                         | <ol> <li>Ladowanie może zakończyć się<br/>niepowodzeniem, jeżeli temperatura baterii<br/>wynosi więcej niż 45°C .</li> <li>Używaj robota tylko w miejscach, w których<br/>temperatura nie przekracza poziomu 40°C .</li> </ol>                                                                                                    |
| Niska temperatura<br>baterii.                           | Temperatura baterii wynosi ≤<br>6°C .                                                                         | <ol> <li>Ładowanie może zakończyć się<br/>niepowodzeniem, jeżeli temperatura baterii<br/>wynosi mniej niż 6°C .</li> <li>Używaj robota tylko w miejscach, w których<br/>temperatura wynosi więcej niż 6°C .</li> </ol>                                                                                                    |
| Lidar jest zablokowany.                                 | Lidar jest zablokowany (być<br>może pokrywa lidaru nie<br>została zdjęta).                                    | <ol> <li>Zdejmij pokrywa lidaru i spróbuj ponownie.</li> <li>Jeżeli lidar na górze robota jest bardzo brudny,<br/>wyczyść go przy użyciu niestrzępiącej się szmatki<br/>i spróbuj ponownie.</li> </ol>                                                                                                    |
| Błąd LiDARa.                                            | LiDAR jest bardzo brudny lub<br>wystąpił błąd czujnika.                                                       | <ol> <li>Sprawdź, czy lidar jest brudny. Wyczyść go,<br/>jeżeli to konieczne i spróbuj ponownie.</li> <li>Jeżeli ten błąd będzie nadal występował,<br/>spróbuj zrestartować robota.</li> </ol>                                                                                                    |

# DREAME \_\_\_\_\_

| Problem                                                 | Przyczyna                                   | Rozwiązanie                                                                                                    |
|---------------------------------------------------------|---------------------------------------------|----------------------------------------------------------------------------------------------------|
|                                                         |                                             | 3. Jeżeli nie udało się rozwiązać problemu,<br>skontaktuj się z obsługą klienta.                                                                                                    |
| LiDAR jest brudny.                                      | LiDAR jest brudny.                          | Wytrzyj czujnik LiDAR na górze robota czystą<br>szmatką. Utrzymuj LiDAR w suchości po<br>czyszczeniu.                                                                                                    |
| Temperatura LiDAR jest<br>wysoka.                       | Temperatura LiDAR ≥ 80 °C .                 | <ol> <li>Robot spróbuje automatycznie wrócić do stacji<br/>ładowania, aby się schłodzić.</li> <li>Upewnij się, że robot działa w temperaturze<br/>otoczenia poniżej 40 °C .</li> <li>Umieść robota w zacienionym, chłodnym i<br/>dobrze wentylowanym miejscu. Alarm zatrzyma<br/>się, gdy temperatura spadnie do normalnego<br/>zakresu.</li> <li>Robot automatycznie wznowi działanie po<br/>zatrzymaniu alarmu.</li> <li>Jeśli problem nadal występuje, skontaktuj się z<br/>serwisem posprzedażowym.</li> </ol> |
| Temperatura LiDAR jest<br>zbyt wysoka.                  | Temperatura LiDAR ≥ 90 °C .                 | <ol> <li>LiDAR jest wyłączony z powodu wysokiej<br/>temperatury.</li> <li>Upewnij się, że robot działa w temperaturze<br/>otoczenia poniżej 40 °C .</li> <li>Umieść robota w zacienionym, chłodnym i<br/>dobrze wentylowanym miejscu. Alarm zatrzyma się,<br/>gdy temperatura spadnie do normalnego zakresu.</li> <li>Jeśli problem nadal występuje, skontaktuj się z<br/>serwisem posprzedażowym.</li> </ol>                                                                                                    |
| Robot stracił orientację.                               | Ustalanie lokalizacji<br>przerwane.         | <ol> <li>Sprawdź, czy lidar na górze robota jest<br/>brudny. Brud negatywnie wpłynie na ustalanie<br/>lokalizacji.</li> <li>Ręcznie przenieś robota na otwarte miejsce<br/>w obrębie mapy i spróbuj rozpocząć zadanie<br/>ponownie.</li> <li>Jeżeli nie uda się przywrócić ustalania<br/>lokalizacji, zdalnie skieruj robota do stacji za<br/>pośrednictwem aplikacji i rozpocznij koszenie.</li> </ol>                                                                                                    |
| Błąd czujnika.                                          | Błąd czujnika.                              | 1. Uruchom ponownie robota i spróbuj<br>ponownie.<br>2. Jeżeli problem będzie się powtarzał, skontaktuj<br>się z obsługą klienta.                                                                                                    |
| Robot znajduje się w<br>strefie wyłączonej.             | Robot znajduje się w strefie<br>wyłączonej. | <ol> <li>Ręcznie przenieś robota ze strefy wyłączonych<br/>i spróbuj ponownie.</li> <li>Zdalnie kontroluj robota przez aplikację,<br/>aby przenieść go ze strefy wyłączonej i spróbuj<br/>ponownie.</li> </ol>                                                                                                    |
| Robot znajduje się poza<br>obrębem mapy.                | Robot znajduje się poza<br>obrębem mapy.    | <ol> <li>Ręcznie przenieś robota na obszar mapy i<br/>spróbuj ponownie.</li> <li>Zdalnie, za pomocą aplikacji przywróć robota<br/>na obszar mapy i spróbuj ponownie.</li> </ol>                                                                                                    |
| Zatrzymanie awaryjne<br>aktywowane.                     | Przycisk Stop na robocie jest<br>wciśnięty. | Wprowadź kod PIN na robocie i potwierdź.                                                                                                    |
| Niski poziom baterii.<br>Robot wyłączy się<br>niedługo. | Poziom baterii wynosi ≤ 10%.                | Zadokuj robota w stacji, aby naładować baterię.                                                                                                    |

| Problem                                                                               | Przyczyna                                                                         | Rozwiązanie                                                                                                    |  |  |
|---------------------------------------------------------------------------------------|-----------------------------------------------------------------------------------|----------------------------------------------------------------------------------------------------|--|--|
| Robot jest poza mapą.<br>Ryzyko kradzieży.                                            | Robot jest poza mapą.                                                             | 1. Zweryfikuj kodem PIN.<br>2. Możesz wyłączyć Alarm w przypadku<br>wyjechania poza obręb mapy w aplikacji<br>(Ustawienia).                                                                                                    |  |  |
| Powrót do stacji<br>zakończony<br>niepowodzeniem.                                     | Wracając do stacji<br>ładowania, robot nie może<br>jej odnaleźć.                  | <ol> <li>Sprawdź, czy robot nie jest blokowany przez<br/>przeszkody. Po ich usunięciu spróbuj ponownie.</li> <li>Zdalnie skieruj robota z powrotem do stacji<br/>ładowania za pośrednictwem aplikacji.</li> </ol>                                                                                                    |  |  |
| Dokowanie w stacji<br>ładowania zakończone<br>niepowodzeniem.                         | Robot znajduje stację<br>ładowania, ale nie potrafi się<br>zadokować.             | <ol> <li>Sprawdź, czy odblaskowe warstwy na stacji<br/>nie są brudne ani zablokowane.</li> <li>Sprawdź, czy naprzeciw stacji nie znajdują się<br/>przeszkody.</li> <li>Sprawdź, czy stacja nie zmieniła położenia.</li> <li>Sprawdź, czy płyta podstawowa jest pokryta<br/>grubym błotem.</li> <li>Sprawdź, czy stacja znajduje się na zboczu.</li> <li>Sprawdź, czy stacja ma zasilanie.</li> <li>Pomóż robotowi zadokować na stacji za<br/>pomocą pilota lub manualnie.</li> </ol> |  |  |
| Ustalanie lokalizacji<br>zakończone<br>niepowodzeniem.                                | Ustalanie lokalizacji jest<br>niemożliwe, gdy robot<br>próbuje rozpocząć zadanie. | <ol> <li>Sprawdź, czy lidar nie jest zablokowany. Ręcznie<br/>przenieś robota na płaskie i otwarte miejsce<br/>w obrębie mapy i spróbuj rozpocząć zadanie<br/>ponownie.</li> <li>Jeżeli problem będzie się powtarzał, spróbuj<br/>ponownie, gdy robot znajdzie się w stacji.</li> </ol>                                                                                                    |  |  |
| Niewystarczająca<br>przestrzeń do skrętu<br>przed stacją.                             | Niewystarczająca przestrzeń<br>do skrętu przed stacją.                            | <ol> <li>Jeśli stacja jest umieszczona na krawędzi<br/>mapy lub wewnątrz niej, upewnij się, że istnieje<br/>co najmniej 1 m wolnej przestrzeni między<br/>przednią częścią płyty podstawowej stacji a<br/>granicą mapy; w przeciwnym razie robot może<br/>nie być w stanie skręcić.</li> <li>Przenieś stację lub zmień mapę w Edycja<br/>mapy.</li> </ol>                                                                                                    |  |  |
| Ścieżka zablokowana.                                                                  | Ścieżka zablokowana.                                                              | <ol> <li>Sprawdź, czy na ścieżce ustawiono strefę<br/>zakazu.</li> <li>Sprawdź, czy na drodze robota nie ma<br/>przeszkód.</li> <li>Jeśli robot nadal nie może przejść, usuń<br/>ścieżkę w edytorze mapy i ustaw nową.</li> </ol>                                                                                                    |  |  |
| Kamera przednia jest<br>brudna.                                                       | Kamera przednia jest<br>brudna.                                                   | Wyczyść kamerę przednią czystą szmatką.                                                                                                    |  |  |
| Wystąpił problem z<br>przednią kamerą.                                                | Wystąpił problem z przednią<br>kamerą.                                            | <ol> <li>1. Wyczyść kamerę przednią czystą szmatką.</li> <li>2. Uruchom robota ponownie.</li> <li>3. Jeśli problem nadal występuje, skontaktuj się z<br/>serwisem posprzedażowym.</li> </ol>                                                                                                    |  |  |
| Przednia kamera jest<br>zablokowana.                                                  | Przednia kamera jest<br>zablokowana.                                              | Wyczyść kamerę przednią czystą szmatką.                                                                                                    |  |  |
| Podczas<br>automatycznego<br>tworzenia mapy<br>pojawia się błąd<br>wykrywania granic. | Podczas automatycznego<br>tworzenia mapy pojawia się<br>błąd wykrywania granic.   | <ol> <li>Oświetlenie musi być odpowiednie - nie może<br/>być zbyt jasno, ani zbyt ciemno.</li> <li>Ustawień dokonuj bezchmurny dzień, nie<br/>może być mgły, ani deszczu.</li> <li>Obiektyw przedniej kamery robota musi być<br/>czysty, nie wolno jej niczym przesłaniać.</li> </ol>                                                                                                    |  |  |

| Problem | Przyczyna | Rozwiązanie                                                                                                    |  |  |
|---------|-----------|----------------------------------------------------------------------------------------------------|--|--|
|         |           | <ol> <li>Podłoże musi być równe, gdyż nierówności<br/>mogą utrudniać wykrywanie.</li> <li>Jeśli wykrywanie granic nadal nie działa,<br/>włącz tryb zdalnego sterowania, co umożliwi<br/>utworzenie mapy.</li> </ol> |  |  |

# 13 Specyfikacja

|                          | Nazwa produktu                                    | Robot koszący Dreame A2                                                                                       |  |  |
|--------------------------|---------------------------------------------------|----------------------------------------------------------------------------------------------------|--|--|
| Informacje<br>podstawowe | Marka                                             | Dreame                                                                                                    |  |  |
|                          | Model                                             | MXXA8210                                                                                                    |  |  |
|                          | Wymiary                                           | 666 × 444 × 273 mm                                                                                            |  |  |
|                          | Waga (łącznie z akumulatorem)                     | 16,4 kg                                                                                                    |  |  |
|                          | Zalecana wydajność pracy                          | 3000 m²                                                                                                    |  |  |
|                          | Skuteczność koszenia                              | Standardowa: 1000 m²/dzień<br>Wysoka: 2000 m²/dzień                                                           |  |  |
| Koszenie                 | Wysokość koszenia                                 | 30-70 mm                                                                                                    |  |  |
|                          | Szerokość koszenia                                | 22 cm                                                                                                    |  |  |
|                          | Czas ładowania [2]                                | 65 min                                                                                                    |  |  |
| Emisja dźwięku           | Poziom mocy akustycznej LWA                       | 54 dB(A)                                                                                                    |  |  |
|                          | Niepewności pomiarowe KWA                         | 3 dB(A)                                                                                                    |  |  |
|                          | Poziom ciśnienia akustycznego LpA                 | 46 dB(A)                                                                                                    |  |  |
|                          | Niepewności pomiarowe KpA                         | 3 dB(A)                                                                                                    |  |  |
| Stan pracy               | Temperatura działania                             | 0~50° C<br>Zalecana: 10~35° C                                                                                 |  |  |
|                          | Temperatura przechowywania<br>długoterminowego    | -10~35° C<br>Zalecana: 0~25° C                                                                                |  |  |
|                          | Klasyfikacja IP                                   | Kosiarka: IPX6<br>Stacja ładowania: IPX4<br>Źródło zasilania: IP67                                            |  |  |
|                          | Maksymalny stopień nachylenia obszaru<br>koszenia | 50 % (27° )                                                                                                   |  |  |
| Łączność                 | Zakres częstotliwości Bluetooth                   | 2400,0-2483,5 MHz                                                                                             |  |  |
|                          | Maksymalna Moc RF                                 | 802.11b:16±2dBm (11 Mb/s)<br>802.11g:14±2dBm (54 Mb/s)<br>802.11n:13±2dBm (HT20, HT40)<br>Bluetooth: 7,49 dBm |  |  |
|                          | Wi-Fi                                             | Wi-Fi 2.4 GHz<br>(2400-2483.5M)                                                                               |  |  |
|                          | Usługa połączenia z Internetem <sup>[3]</sup>     | LTE-FDD: B1/3/7/8/20/28A<br>LTE-TDD: B38/40/41                                                                |  |  |
|                          | GNSS                                              | GPS/GLONASS/BDS/Galileo/QZSS                                                                                  |  |  |

123

# DREAME \_\_\_\_\_

|                          | Prędkość podczas sterowania zdalnego | 0,45 m/s-0,8 m/s                         |  |  |
|--------------------------|--------------------------------------|------------------------------------------|--|--|
| Silnik napędowy          | Prędkość podczas koszenia            | Standardowa: 0,35 m/s<br>Wysoka: 0,6 m/s |  |  |
|                          | Typ silnika                          | Silnik ośrodkowy                         |  |  |
| Silnik koszenia          | Prędkość                             | 2200 obr./min                            |  |  |
| Akumulator<br>(kosiarka) | Model akumulatora                    | MBPA14                                   |  |  |
|                          | Typ akumulatora                      | Akumulator litowo-jonowy                 |  |  |
|                          | Pojemność znamionowa                 | 5000 mAh                                 |  |  |
|                          | Napięcie znamionowe                  | 18 V DC                                  |  |  |
| Źródło zasilania         | Model ładowarki                      | MPAA10                                   |  |  |
|                          | Napięcie wejściowe                   | 100~240 V AC                             |  |  |
|                          | Napięcie wyjściowe                   | 20 V DC                                  |  |  |
|                          | Prąd wyjściowy                       | 3 A                                      |  |  |
| Stacja ładowania         | Model stacji ładującej               | MCA10                                    |  |  |
|                          | Napięcie wejściowe                   | 20 V DC                                  |  |  |
|                          | Napięcie wyjściowe                   | 20 V DC                                  |  |  |
|                          | Prąd wejściowy                       | 3 A                                      |  |  |
|                          | Prąd wyjściowy                       | 3 A                                      |  |  |
| Akcosoria                | Zapasowe ostrza i oprawki            | 81                                       |  |  |
| ARCESUITA                | Model noża                           | MBKA10/MQBA10                            |  |  |

| Stan-<br>dardowa | Pasma | Uplink<br>(MHz) | Downlink<br>(MHz) | Maksymalna<br>moc<br>wyjściowa RF | GNSS                                         | Pasma<br>częstotliwości |
|------------------|-------|-----------------|-------------------|-----------------------------------|----------------------------------------------|-------------------------|
| LTE              | 1     | 1920 - 1980     | 2110 - 2170       | 23 ± 2                            | GPS/<br>GLONASS/<br>BDS/<br>Galileo/<br>QZSS | 1559 - 1592 MHz         |
|                  | 3     | 1710 - 1785     | 1805 - 1880       | 23 ± 2                            |                                              |                         |
|                  | 7     | 2500 - 2570     | 2620 - 2690       | 23 ± 2                            |                                              |                         |
|                  | 8     | 880 - 915       | 925 - 960         | 23 ± 2                            |                                              |                         |
|                  | 20    | 832 - 862       | 791 - 821         | 23 ± 2                            |                                              |                         |
|                  | 28    | 703 - 748       | 758 - 803         | 23 ± 2                            |                                              |                         |
|                  | 38    | 2570 - 2620     | 2570 - 2620       | 23 ± 2                            |                                              |                         |
|                  | 40    | 2300 - 2400     | 2300 - 2400       | 23 ± 2                            |                                              |                         |
|                  | 41    | 2496 - 2690     | 2496 - 2690       | 23 ± 2                            |                                              |                         |
| GSM              | 3     | 1710 - 1785     | 1805 - 1880       | 30 ± 2                            |                                              |                         |
|                  | 8     | 880 - 915       | 925 - 960         | 23 ± 2                            |                                              |                         |
| WCDMA            | 1     | 1920 - 1980     | 2110 - 2170       | 23 ± 2                            |                                              |                         |
|                  | 8     | 880 - 915       | 925 - 960         | 23 ± 2                            |                                              |                         |

[2] Czas ładowania ma zastosowanie, gdy robot automatycznie powraca do stacji ładowania przy niskim poziomie baterii.

[3] Obsługiwane kraje/regiony: Albania, Andora, Austria, Belgia, Bośnia i Hercegowina, Bułgaria, Chorwacja, Cypr, Czarnogóra, Czechy, Dania, Estonia, Finlandia, Francja, Grecja, Guernsey, Hiszpania, Holandia, Islandia, Irlandia, Kosowo, Liechtenstein, Litwa, Luksemburg, Łotwa, Macedonia, Malta, Mołdawia, Monako, Niemcy, Norwegia, Polska, Portugalia, Rumunia, Serbia, Słowacja, Słowenia, Szwecja, Szwajcaria, Wielka Brytania, Węgry, Włochy, Ukraina.

**Uwaga:** Ze względu na to, że nieustannie pracujemy nad udoskonaleniem naszego produktu, jego specyfikacja może ulec zmianie. Aby uzyskać najnowsze informacje, odwiedź naszą stronę internetową: <u>https://global.dreametech.com.</u>

## UPROSZCZONA DEKLARACJA ZGODNOŚCI UE

Dreame Trading (Tianjin) Co., Ltd. niniejszym oświadcza, że typ urządzenia radiowego Robot koszący Dreame A2 jest zgodny z dyrektywą 2014/53/UE. Pełny tekst deklaracji zgodności UE jest dostępny pod następującym adresem internetowym: https://files.innpro.pl/dreame

Adres producenta:No. 1-1-2112, Financial and Trade Center South Zone, 6975 Asia Road, Tianjin Pilot Free Trade Zone (Dongjiang Bonded Port Zone), Tianjin 300461, Chiny

Częstotliwość radiowa:Bluetooth 2400,0-2483,5 MHz. Wi-Fi 2.4 G: 2400-2483.5MHz Maksymalna moc częstotliwości radiowej:<20dBm

#### Ochrona środowiska

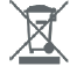

Zużyty sprzęt elektroniczny oznakowany zgodnie z dyrektywą Unii Europejskiej, nie może być umieszczany łącznie z innymi odpadami komunalnymi. Podlega on selektywnej zbiórce i recyklingowi w wyznaczonych punktach. Zapewniając jego prawidłowe usuwanie, zapobiegasz potencjalnym, negatywnym konsekwencjom dla środowiska naturalnego i zdrowia ludzkiego. System zbierania zużytego sprzętu zgodny jest z lokalnie obowiązującymi przepisami ochrony środowiska dotyczącymi usuwania odpadów. Szczegółowe informacje na ten temat można uzyskać w urzędzie miejskim, zakładzie oczyszczania lub sklepie, w którym produkt został zakupiony.

Produkt spełnia wymagania dyrektyw tzw. Nowego Podejścia Unii Europejskiej (UE), dotyczą-cych zagadnień związanych z bezpieczeństwem użytkowania, ochroną zdrowia i ochroną środo-wiska, określających zagrożenia, które powinny zostać wykryte i wyeliminowane.

CE

Niniejszy dokument jest tłumaczeniem oryginalnej instrukcji obsługi, stworzonej przez produ-centa.

Szczegółowe informacje o warunkach gwarancji dystrybutora / producenta dostępne na stronie internetowej https://serwis.innpro.pl/gwarancja

Produkt należy regularnie konserwować (czyścić) we własnym zakresie lub przez wyspecjalizowane punkty serwisowe na koszt i w zakresie użytkownika. W przypadku braku informacji o koniecznych akcjach konserwacyjnych cyklicznych lub serwisowych w instrukcji obsługi, należy regularnie, minimum raz na tydzień oceniać odmienność stanu fizycznego produktu od fizycznie nowego produktu. W przypadku wykrycia lub stwierdzenia jakiejkolwiek odmienności należy pilnie podjąć kroki konserwacyjne (czyszczenie) lub serwisowe. Brak poprawnej konserwacji (czyszczenia) i reakcji w chwili wykrycia stanu odmienności może doprowadzić do trwałego uszkodzenia produktu. Gwarant nie ponosi odpowiedzialności za uszkodzenia wynikające z zaniedbania.

Importer: INNPRO

INNPRO Robert Błędowski sp. z o.o. ul. Rudzka 65c 44-200 Rybnik, Polska tel. +48 533 234 303 hurt@innpro.pl www.innpro.pl

Przedstawiciel w UE Nazwa:DREAME TECHNOLOGY SPÓŁKA Z OGRANICZONĄ ODPOWIEDZIALNOŚCIĄ Adres:Koszykowa 61 00-667 Warszawa e-mail:dreamesupport@dreame.tech

#### Ostrzeżenia i informacje dotyczące bezpieczeństwa

Wszelkie informacje dotyczące obsługi urządzenia znajdują się w instrukcji obsługi. Zanim zaczniesz z niego korzystać, zapoznaj się z jej treścią i stosuj się do zawartych w niej wskazówek.

Przed użyciem zapoznaj się również z poniższymi informacjami: Ostrzeżenia dotyczące użytkowania 1. Bezpieczeństwo dzieci i zwierząt:

• Produkty takie jak roboty koszące i moduły zamiatające nie są przeznaczone do obsługi przez dzieci. Trzymaj dzieci i zwierzęta z dala od urządzeń podczas ich pracy, aby uniknąć obrażeń.

•Akcesoria, takie jak noże do robotów koszących, powinny być przechowywane w miejscu niedostępnym dla dzieci ze względu na ostre krawędzie.

#### 2. Bezpieczeństwo elektryczne:

•Akumulatory, klimatyzatory przenośne oraz mikroinwertery należy używać zgodnie z instrukcją obsługi. Podłączaj je wyłącznie do gniazd i złączy zgodnych ze specyfikacją techniczną producenta.

•Unikaj kontaktu elektrycznych części urządzeń z wodą, chyba że są one oznaczone jako wodoodporne.

•Nie używaj uszkodzonych kabli, złączy ani akumulatorów. W przypadku zauważenia uszkodzeń natychmiast przerwij użytkowanie i skontaktuj się z serwisem.

#### 3. Wodoodporność i ochrona przed wilgocią:

• Produkty oznaczone jako wodoodporne należy używać zgodnie z ich specyfikacją. Nie zanurzaj ich głęboko ani nie eksponuj na działanie wody przez długi czas, jeśli producent tego nie zaleca.

•Akumulatory i mikroinwertery powinny być zabezpieczone przed wilgocią, chyba że posiadają odpowiednią klasę ochrony (np. IP65/IP67).

#### 4. Bezpieczeństwo pracy urządzeń automatycznych:

 Roboty koszące i akcesoria do nich powinny być używane na terenie wolnym od przeszkód, kamieni, kabli i innych przedmiotów, które mogą zakłócić pracę lub spowodować uszkodzenia.

• Przed uruchomieniem robota koszącego upewnij się, że obszar pracy jest odpowiednio oznaczony, aby uniknąć kolizji z osobami lub zwierzętami.

#### 5. Bezpieczeństwo transportu i przechowywania:

•Walizki i torby ochronne do urządzeń elektronicznych lub bagażu powinny być odpowiednio zamknięte i zabezpieczone, aby uniknąć uszkodzenia zawartości podczas transportu.

•Przechowuj akumulatory i urządzenia elektryczne w suchym, chłodnym miejscu, z dala od źródeł ciepła i światła słonecznego.

#### 6. Ryzyko mechaniczne

•Akcesoria z ostrymi elementami, takie jak noże do robotów koszących, mogą powodować obrażenia. Zakładaj je zgodnie z instrukcją i używaj odpowiednich rękawic ochronnych podczas wymiany.

•Upewnij się, że wszystkie ruchome elementy urządzeń są odpowiednio zamocowane przed uruchomieniem.

Informacje dotyczące prawidłowego użytkowania

#### 1. Przygotowanie urządzeń do pracy:

Przed pierwszym użyciem zapoznaj się z instrukcją obsługi, aby prawidłowo skonfigurować urządzenie. Sprawdź, czy wszystkie elementy są odpowiednio zamocowane.
 W przypadku robotów koszących i klimatyzatorów przenośnych upewnij się, że obszar pracy jest odpowiednio przygotowany (usunięte przeszkody, stabilne podłoże).

#### 2. Eksploatacja urządzeń elektrycznych:

W przypadku klimatyzatorów przenośnych i mikroinwerterów używaj urządzeń w dobrze wentylowanych miejscach, aby zapobiec przegrzaniu.
 Akumulatory i baterie należy ładować zgodnie z zaleceniami producenta, unikając przeladowania i całkowitego rozładowania.

#### 3. Konserwacja i czyszczenie:

Regularnie czyść urządzenia, takie jak roboty koszące, z trawy, kurzu i innych zanieczyszczeń, aby zapewnić ich efektywne działanie.
W przypadku akcesoriów elektronicznych używaj miękkiej, suchej ściereczki. Nie używaj agresywnych środków chemicznych ani wody do czyszczenia elementów elektrycznych.

#### 4. Przechowywanie:

•Urządzenia przechowuj w suchym i bezpiecznym miejscu, z dala od wilgoci, skrajnych temperatur oraz źródeł ciepła.

•Akumulatory i baterie przechowuj w stanie częściowego naładowania, aby wydłużyć ich żywotność.

#### Dodatkowe środki ostrożności •Ochrona środowiska:

•Zużyte akumulatory i urządzenia elektroniczne należy utylizować zgodnie z lokalnymi przepisami dotyczącymi odpadów elektronicznych. Nie wyrzucaj ich do zwykłych pojemników na śmieci.

•W przypadku robotów koszących i klimatyzatorów regularnie sprawdzaj stan techniczny urządzenia, aby uniknąć wycieków oleju, płynów chłodniczych lub innych substancji.

#### Efektywność energetyczna:

•Korzystaj z energooszczędnych trybów pracy, jeśli są dostępne, aby zmniejszyć zużycie energii.

• Przechowuj urządzenia w stanie gotowości do pracy (np. z naładowanym akumulatorem) w przypadku planowanych działań outdoorowych.

## Środki bezpieczeństwa

Przed przystąpieniem do ładowania sprawdź czy styki urządzenia są czyste. Nigdy nie pozostawiaj urządzenia podczas użytkowania i ładowania bez nadzoru. Zadbaj o to, aby w sytuacji awaryjnej móc szybko odłączyć urządzenie od źródła zasilania.

Nigdy nie wystawiaj urządzenia na działanie wysokiej temperatury.

Ładuj urządzenie w miejscu suchym i dobrze wentylowanym z dala od materiałów łatwopalnych, zachowaj wolną przestrzeń min 1m od innych obiektów.

Nigdy nie zakrywaj urządzenia podczas ładowania.

Nigdy nie używaj zasilacza, stacji ładowania, kabli itp bez rekomendacji i atestu producenta. Zadbaj o swoje mienie, urządzenie wyposażone jest w ogniwa które są trudne do ugaszenia, wyposaż się w płachtę gaśniczą.

## Akumulator LI-ION

Urządzenie wyposażone jest w akumulator LI ION (litowo-jonowy), który z uwagi na swoją fizyczną i chemiczną budowę starzeje się z biegiem czasu i użytkowania. Producent określa maksymalny czas pracy urządzenia w warunkach laboratoryj-nych, gdzie występują optymalne warunki pracy dla urządzenia, a sam akumula-tor jest nowy i w pełni naładowany. Czas pracy w rzeczywistości może się różnić od deklarowanego w ofercie i nie jest to wada urządzenia a cecha produktu. Aby zachować maksymalną żywotność akumulatora, nie zaleca się go rozładowywać do poziomu poniżej 3,18V lub 15% ogólnej pojemności. Niższe wartości, jak np. 2,5V dla ogniwa uszkadzają je trwale i nie jest to objęte gwarancją. W przypadku zaniechania używania akumulatora lub całego urządzenia przez czas dłuższy niż jeden miesiąc należy akumulator naładować do 50% i sprawdzać cyklicznie co dwa miesiące poziom jego naładowania. Przechowuj akumulator i urządzenie w miej-scu suchym, z dala od słońca i ujemnych temperatur.

## Akumulator LI-PO

Urządzenie wyposażone jest w akumulator LI PO (litowo-polimerowy), który z uwagi na swoją fizyczną i chemiczną budowę starzeje się z biegiem czasu i użytko-wania. Producent określa maksymalny czas pracy urządzenia w warunkach labo-ratoryjnych, gdzie występują optymalne warunki pracy dla urządzenia, a sam akumulator jest nowy i w pełni naładowany. Czas pracy w rzeczywistości może się różnić od deklarowanego w ofercie i nie jest to wada urządzenia a cecha produk-tu. Aby zachować maksymalną żywotność akumulatora, nie zaleca się go rozłado-wywać do poziomu poniżej 3,5V lub 5% ogólnej pojemności. Niższe wartości, jak np 3,2V dla ogniwa uszkadzają je trwale i nie jest to objęte gwarancją. W przypad-ku zaniechania używania akumulatora lub całego urządzenia przez czas dłuższy niż jeden miesiąc należy akumulator naładować do 50% i sprawdzać cyklicznie co dwa miesiące poziom jego naładowania. Przechowuj akumulator i urządzenie w miejscu suchym, z dala od słońca i ujemnych temperatur.

## **DECLARATION OF CONFORMITY**

Kutting Technology (Suzhou) Co., Ltd. Room 1182, Building 3, No. 288 Jiushenggang Road, Guoxiang Street, Wuzhong District Economic Development Zone, Suzhou City, Jiangsu Province, P.R. China

On behalf of Dreame declare that the product Description Robotic Lawnmower Type MXXA8210 Function Cutting grass

Complies with the following Directives 2006/42/EC, 2014/30/EU, 2014/35/EU, 2011/65/EU&(EU)2015/863,2014/53/EU

Standards conform to.

EN 60335-1:2012+A11+A13+A1+A14+A2:2019+A15:2021, EN 50636-2-107:2015+A1+A2:2020+A3: 2021, EN 60335-2-29:2004+A2+A11:2018, EN 62233:2008, EN 55014-1:2017+A11:2020, EN 55014-2:2015, EN IEC 61000-3-2:2019, EN 6 1000-3-3:2013+A1:2019, EN ISO 3744:2005, EN300 328V2.2.2, EN 301 489-1V2.2.3, EN 301 489-17 V3.2.4, EN IEC 62311:2020, EN 61558-1:2005+A1:2009, EN 61558-2-16:2 009+A1:2013, EN 55011:2016+A11:2020, EN 303 447 V1.1.1, EN 55032:2015+A11:2020, EN 55035:2017+A11:2020

Manufacturers authorized EU Representative **EUREP GmbH** Unterlettenweg 1a, 85051 Ingolstadt, Germany eurep@eurep-gmbh.com +49 841 8869 7744

Place of Issue: Suzhou

Date of Issue: 05/01/2024

Issuer's signature: Rird. Live.

Name of Issuer: Bird Liu

Position of the issuer: Quality Director

C F

## DEKLARACJA ZGODNOŚCI

Kutting Technology (Suzhou) Co., Ltd. Pokój 1182, Budynek 3, Nr 288 Droga Jiushenggang, Ulica Guoxiang, Strefa Rozwoju Gospodarczego Dzielnicy Wuzhong, Miasto Suzhou, Prowincja Jiangsu, Chiny

W imieniu Dreame deklaruję, że produkt Opis Robot koszący

Typ **MXXA8210** Funkcja Koszenie trawy

Zgodny z następującymi dyrektywami **2006/42/**WE, 2014/30/UE, 2014/35/UE, 2011/65/UE&(UE)2015/863, 2014/53/UE

Normy zgodne z,

EN 60335-1:2012+A11+A13+A1+A14+A2:2019+A15:2021, EN 50636-2-107:2015+A1+A2:2020+A3: 2021, EN 60335-2-29:2004+A2+A11:2018, EN 62233:2008, EN 55014-1:2017+A11:2020, EN 55014-2:2015, EN IEC 61000-3-2:2019, EN 6 1000-3-3:2013+A1:2019, EN ISO 3744:2005, EN300 328V2.2.2, EN 301 489-1V2.2.3, EN 301 489-17 V3.2.4, EN IEC 62311:2020, EN 61558-1:2005+A1:2009, EN 61558-2-16:2 009+A1:2013, EN 55011:2016+A11:2020, EN 303 447 V1.1.1, EN 55032:2015+A11:2020, EN 55035:2017+A11:2020

Upoważniony przedstawiciel producentów w UE EUREP GmbH Unterlettenweg 1a, 85051 Ingolstadt, Niemcy eurep@eurep-gmbh.com +49 841 8869 7744

Miejsce wydania: Suzhou

Data wydania: 05/01/2024

Podpis wystawcy:

Imię i nazwisko wystawcy: Bird Liu

Stanowisko wystawcy: Dyrektor Jakości

Pokój 1182, Budynek 3, Nr 288 Droga Jiushenggang, Ulica Guoxiang, Strefa Rozwoju Gospodarczego Dzielnicy Wuzhong, Miasto Suzhou, Prowincja Jiangsu, Chiny C F